# How to Create a Basic Voice Network using Raspberry Pi

### Objective

This document provides instructions on how to configure a basic voice network with Raspberry Pi as the communication server using Asterisks. Virtual Local Area Network (VLAN) and Quality of Service (QoS) will be used to help prioritize traffic by separating voice and data traffic. The goal of this network is to set up internal testing. These tests will help you to scale your network appropriately, see if you have enough bandwidth for the voice volume you expect, and find any other possible contention between equipment. It can also help determine whether you want to host it locally or in the cloud. Once a company has reached a certain size, they might prefer to have their own local call controller like PBX, or IP PBX. This would make internal calls more efficient since calls between phones inside of the company would not have to be routed out of the building and then back in.

Important Note: The Raspberry Pi is not a Cisco supported product, this document is for support purposes only and is not a solution document.

### Introduction

In order for a company to conduct effective business, employees need to have access to a voice network. This facilitates communication between employees and their customers as well as allowing employees the ability to communicate internally. Each employee can be provided with a landline phone and/or a cell phone, but this can get quite expensive. Companies often choose to set up a voice network that utilizes Voice over Internet Protocol (VoIP) instead.

VoIP technology allows you to use the internet to make and receive telephone calls from any location, to any location in the world with minimal, if any, long distance charges. This can be utilized on any device that uses the internet.

VoIP can save a company money while increasing productivity, communication, and customer satisfaction. Employees can utilize different features such as call routing, music on hold, and integrated voicemail.

A common feature of VoIP that many businesses use is call routing, also known as an automatic call distributor. Call routing distributes incoming calls to the next available agent

instead of sending them to voicemail. This ensures that customer calls will be answered as efficiently as possible. After business hours, calls can be sent directly to voicemail.

Adding users and upgrading features is a simple process, which is helpful when your business is expanding or your needs change. Unlike a traditional phone system, no expensive wiring needs to be done.

To set up a VoIP network, you have options to consider. You can host a VoIP service for your own phone system using KSU, KSU-less, Private Branch Exchange (PBX) or another VoIP system.

Your budget, number of employees and locations, services available in your area, and growth of the company should all be considered. Training and additional equipment, such as headsets, may need to be available as well. VoIP can increase your data usage and you may need to raise your bandwidth to account for the voice network traffic.

You should also plan for a backup, "Plan B", in case your network ever goes down. If you lose power, your VoIP system will not connect. This redundancy should be implemented to immediately restore your phone services and prevent interruption of your business productivity.

In this article, we will be deploying our own phone system using Asterisk, a PBX on a Raspberry Pi.

Note: Once you have completed these steps and would also want the ability to call out of your internal network, you would need to choose an Internet Telephony Service Provider (ITSP).

### Definitions

A Virtual Local Area Network (VLAN) allows you to logically segment a Local Area Network (LAN) into different broadcast domains. In scenarios where sensitive data may be broadcast on a network, VLANs can be created to enhance security by designating a broadcast to a specific VLAN. Users on a specific VLAN are the only ones that can access and manipulate data on that VLAN. VLANs can also be used to enhance performance by reducing the need to send broadcasts and multicasts to unnecessary destinations.

All ports, by default, are assigned to VLAN 1, so once you set up different VLANs, you need to manually assign each ports to the appropriate VLAN.

Each VLAN must be configured with a unique VLAN ID (VID) with a value from 1 to 4094. The device reserves VID 4095 as the Discard VLAN. All packets classified to the Discard VLAN are discarded at ingress, and are not forwarded to a port.

Quality of Service (QoS) allows you to prioritize traffic for different applications, users, or data flows. It can also be used to guarantee performance to a specified level, thus, affecting the QoS for the client. QoS is generally affected by the following factors: jitter, latency, and packet loss. Most often, video or VoIP is given priority as they are most affected by QoS.

Private Branch Exchange (PBX) is a telephone switching system that manages incoming and outgoing calls for internal users in a company. A PBX is connected to the public phone system and automatically routes incoming calls to specific extensions. It also shares and manages multiple lines. A typical small business PBX system includes external and internal phone lines, a computer server that manages call switching and routing, and a console for manual control.

An IP PBX can do everything a traditional small business PBX can do and more. It performs the switching and connecting of VoIP as well as landline calls. An IP PBX system runs on an IP data network, which saves costs and minimizes network management. You can use IP phones, softphones (which don't require any phone hardware beyond a computer and microphone headset), and landline phones on an IP PBX phone system.

A Raspberry Pi is an inexpensive, small, portable computer that functions like a desktop computer.

Asterisk is an open source framework that can make a computer, such as a Raspberry Pi, into a communication server. This allows you to build your own business PBX phone system. In this article, Asterisk uses FreePBX as a graphical user interface (GUI) that controls and manages Asterisk where you can configure extensions, users, etc.

### **Applicable Devices**

- Router
- Power over Ethernet (PoE) Switch
- Raspberry Pi (Pi 3 B+, Pi 3, Pi 3, B+, B, and A models)
- 2 or more Cisco SPA/MPP IP Phones

### Software Version

• 14.0.1.20 (FreePBX)

- 13.20.0 (Asterisk)
- 1.1.1.06 (RV325 Router)
- 1.1.4.1 (SF220-24P)
- 7.1.3 (SPA502G)

To configure Basic Voice Network with Raspberry Pi, follow the guideline below:

Topology:

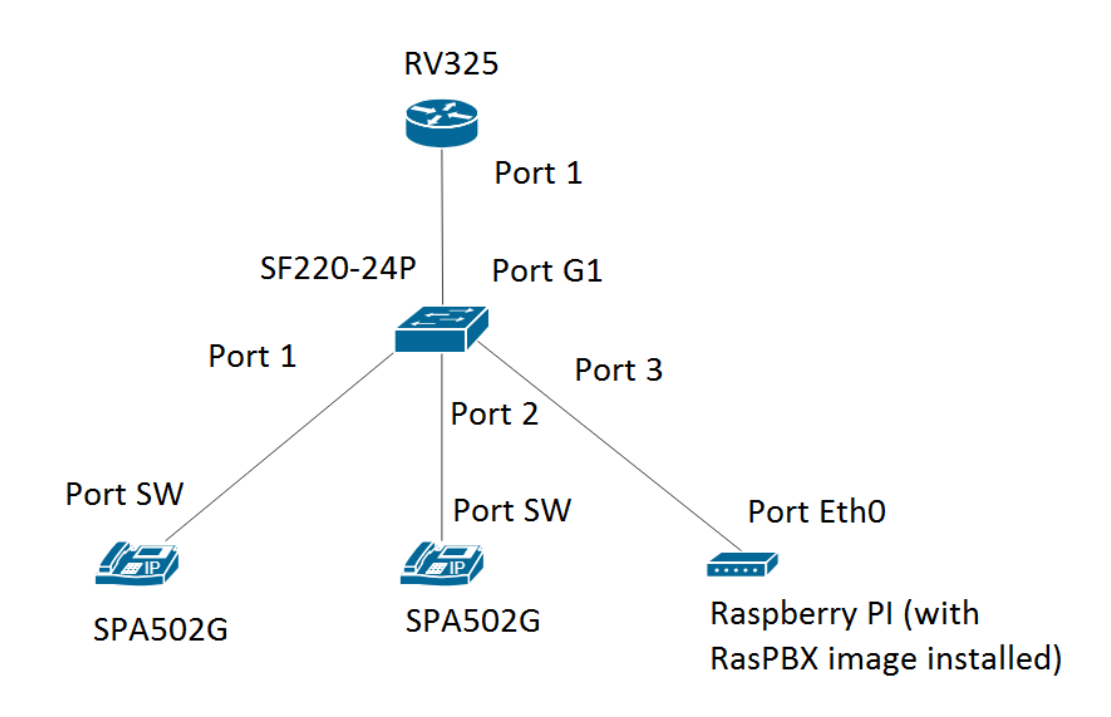

The image for the RasPBX can be found <u>here</u>. This image needs to be installed on the Raspberry Pi.

Note: In this document, the Raspberry Pi with the RasPBX image is already configured. To access the GUI of the Raspberry Pi, type in <u>http://raspbx.local</u> or the IP address of the Raspberry Pi in your browser to configure the PBX. The default FreePBX login is user: admin password: admin. Also, the Raspberry Pi was preconfigured to have a static IP address.

### Table of Contents

1. Setting Up VLANs on the Router

- 2. Configuring SPA/MPP Phones
- 3. Configuring VLANs on a Switch
- 4. Setting Up Voice VLANs on a Switch
- 5. Configuring Interface Settings on a Switch
- 6. Configuring Port VLAN Membership on a Switch
- 7. Changing Raspberry Pi's IP Address to be on a Different Subnet
- 8. Conclusion

### Setting Up VLANs on the Router

Step 1. Log in to the web-based utility and navigate to Port Management > VLAN Membership.

Note: This may vary depending on the model. In this example, RV325 is used. For more information about accessing the web-based setup page, click <u>here</u>.

| cisco RV325 Gi                                                                 | gabit Dual V         | VAN VPN Route                                                                                                    | er                                   |                                          |                            |                  |                            | cisco English              | Log Out                    | About Help                 |
|--------------------------------------------------------------------------------|----------------------|----------------------------------------------------------------------------------------------------|--------------------------------------|------------------------------------------|----------------------------|------------------|----------------------------|----------------------------|----------------------------|----------------------------|
| Getting Started<br>System Summary<br>> Setup<br>> DHCP<br>> System Management  | VLAN Memb            | /LAN Membership         VLAN:       Enable         Create VLANs and assign the Outgoing Frame Type.         Up to fourteen new VLANs can be created. VLAN IDs must be in the range (44094) |                                      |                                          |                            |                  |                            |                            |                            |                            |
| Port Management     Port Setup                                                 | VLAN Table           | ew vertras can be created.                                                                                                    | VEAR IDS must be in th               | e range (++00+)                          |                            |                  |                            |                            |                            |                            |
| Port Status<br>Traffic Statistics<br>(VLAN Membership)<br>QoS:CoS/DSCP Setting | VLAN ID     1     25 | Description<br>Default<br>Guest                                                                                                    | Inter VLAN Routing Disabled Disabled | Device Management<br>Enabled<br>Disabled | LAN1<br>Untagged<br>Tagged | LAN2<br>Untagged | LAN3<br>Untagged<br>Tagged | LAN4<br>Untagged<br>Tagged | LAN5<br>Untagged<br>Tagged | LAN6<br>Untagged<br>Tagged |
| DSCP Marking<br>802.1X Configuration                                           | Add Edit             | Voice                                                                                                    | Disabled                             | Disabled                                 | Tagged                     | Tagged           | Tagged                     | Tagged                     | Tagged                     | Tagged                     |
| VPN     Certificate Management                                                 |                      |                                                                                                    |                                      |                                          |                            |                  |                            |                            |                            |                            |
| ► Log<br>► SSL VPN                                                             | Save                 | Cancel                                                                                                    |                                      |                                          |                            |                  |                            |                            |                            |                            |
| User Management<br>Wizard                                                      |                      |                                                                                                    |                                      |                                          |                            |                  |                            |                            |                            |                            |
|                                                                                |                      |                                                                                                    |                                      |                                          |                            |                  |                            |                            |                            |                            |
|                                                                                | •                    |                                                                                                    |                                      |                                          |                            |                  |                            |                            |                            | ÷                          |
| © 2013 Cisco Systems, Inc. All Rig                                             | phts Reserved.       |                                                                                                    |                                      |                                          |                            |                  |                            |                            |                            |                            |

Step 2. Check the Enable checkbox to enable VLAN on the router.

| cisco RV325 Gi                                                 | gabit Dual V     | VAN VPN Route            | er                     |                   |        |        |        | cisco English | ▼ Log Out | About Help |  |  |
|----------------------------------------------------------------|------------------|--------------------------|------------------------|-------------------|--------|--------|--------|---------------|-----------|------------|--|--|
| Getting Started<br>System Summary<br>> Setup<br>> DHCP         | VLAN Memb        | VLAN Membership          |                        |                   |        |        |        |               |           |            |  |  |
| <ul> <li>System Management</li> <li>Port Management</li> </ul> | Up to fourteen n | ew VLANs can be created. | VLAN IDs must be in th | e range (44094)   |        |        |        |               |           |            |  |  |
| Port Setup                                                     | VLAN Table       |                          |                        |                   |        |        |        |               |           |            |  |  |
| Port Status<br>Traffic Statistics                              | VLAN ID          | Description              | Inter VLAN Routing     | Device Management | LAN1   | LAN2   | LAN3   | LAN4          | LAN5      | LAN6       |  |  |
| VLAN Membership<br>QoS:CoS/DSCP Setting                        | 25               | Guest                    | Disabled               | Disabled          | Tagged | Tagged | Tagged | Tagged        | Tagged    | Tagged     |  |  |
| DSCP Marking                                                   | 100              | Voice                    | Disabled               | Disabled          | Tagged | Tagged | Tagged | Tagged        | Tagged    | Tagged     |  |  |
| 802.1X Configuration<br>► Firewall                             | Add Edit         | Delete                   |                        |                   |        |        |        |               |           |            |  |  |
| ► VPN                                                          |                  |                          |                        |                   |        |        |        |               |           |            |  |  |
| Certificate Management                                         | Save             | Cancel                   |                        |                   |        |        |        |               |           |            |  |  |
| ► Log<br>► SSL VPN                                             |                  |                          |                        |                   |        |        |        |               |           |            |  |  |
| User Management                                                |                  |                          |                        |                   |        |        |        |               |           |            |  |  |
| Wizard                                                         |                  |                          |                        |                   |        |        |        |               |           |            |  |  |
|                                                                |                  |                          |                        |                   |        |        |        |               |           |            |  |  |
|                                                                |                  |                          |                        |                   |        |        |        |               |           |            |  |  |
|                                                                |                  |                          |                        |                   |        |        |        |               |           |            |  |  |
| © 2013 Cisco Systems, Inc. All Rig                             | phts Reserved.   |                          |                        |                   |        |        |        |               |           |            |  |  |

Step 3. In the VLAN Table section, Click Add to create a new VLAN ID.

| cisco RV325 Gi                                           | gabit Dual W                               | /AN VPN Router                                                                                                    | _                    |                      |                  |                  | cisco            | English <b>v</b> | Log Out Ab       | out Help   |
|----------------------------------------------------------|--------------------------------------------|----------------------------------------------------------------------------------------------------|----------------------|----------------------|------------------|------------------|------------------|------------------|------------------|------------|
| Getting Started<br>System Summary                        | VLAN Membe                                 | LAN Membership                                                                                                    |                      |                      |                  |                  |                  |                  |                  |            |
| Setup     DHCP     System Management     Port Management | VLAN: Create VLANs an<br>Up to fourteen ne | VLAN:  Create VLANs and assign the Outgoing Frame Type. Up to fourteen new VLANs can be created. VLAN IDs must be in the range (44094) |                      |                      |                  |                  |                  |                  |                  |            |
| Port Setup<br>Port Status                                | VLAN Table                                 | Description                                                                                                    | Inter VI AN Routing  | Device Management    | LAN1             | LAN2             | LAN3             | LAN4             | LAN5             | LA         |
| Traffic Statistics<br>VLAN Membership                    | 1                                          | Default                                                                                                    | Disabled             | Enabled              | Untagged         | Untagged         | Untagged         | Untagged         | Untagged         | Un         |
| QoS:CoS/DSCP Setting<br>DSCP Marking                     | 25                                         | Guest<br>Voice                                                                                                    | Disabled<br>Disabled | Disabled<br>Disabled | Tagged<br>Tagged | Tagged<br>Tagged | Tagged<br>Tagged | Tagged<br>Tagged | Tagged<br>Tagged | Taç<br>Taç |
| 802.1X Configuration <ul> <li>Firewall</li> </ul>        |                                            |                                                                                                    | Disabled V           | Enabled <b>•</b>     | Tagged V         | Tagged <b>v</b>  | Tagged <b>v</b>  | Tagged V         | Tagged           | ▼ Ta       |
| VPN     Certificate Management                           | Add Edit                                   | Delete                                                                                                    |                      |                      |                  |                  |                  |                  |                  |            |
| ► Log<br>► SSL VPN                                       | Save                                       | Cancel                                                                                                    |                      |                      |                  |                  |                  |                  |                  |            |
| User Management<br>Wizard                                |                                            |                                                                                                    |                      |                      |                  |                  |                  |                  |                  |            |
| vizalu                                                   | 4                                          |                                                                                                    |                      |                      |                  |                  |                  |                  |                  | Þ          |
| © 2013 Cisco Systems, Inc. All Rig                       | ghts Reserved.                             |                                                                                                    |                      |                      |                  |                  |                  |                  |                  |            |

Step 4. Enter a VLAN number in the VLAN ID field. VLAN IDs must be in range 4 to 4094. In this example, 200 is used for data as VLAN ID. Next, enter a description for the VLAN in the Description field. Data is entered as the example for description. Then click Save.

Note: VLAN 100 for voice was created by default on this router. Up to fourteen new VLANs can be created.

| cisco RV325 Gi                                           | gabit Dual \                         | NAN VPN Router                                                                                                    |                    |                   |                 |          | cisco    | English <b>T</b> | Log Out About | Help |
|----------------------------------------------------------|--------------------------------------|----------------------------------------------------------------------------------------------------|--------------------|-------------------|-----------------|----------|----------|------------------|---------------|------|
| Getting Started<br>System Summary                        | VLAN Mem                             | AN Membership                                                                                                    |                    |                   |                 |          |          |                  |               |      |
| Setup     DHCP     System Management     Port Management | VLAN: Create VLANs<br>Up to fourteen | VLAN: C Enable<br>Create VLANs and assign the Outgoing Frame Type.<br>Up to fourteen new VLANs can be created. VLAN IDs must be in the range (44094) |                    |                   |                 |          |          |                  |               |      |
| Port Setup                                               | VLAN Table                           |                                                                                                    |                    |                   |                 |          |          |                  |               |      |
| Port Status                                              | VLAN IE                              | Description                                                                                                    | Inter VLAN Routing | Device Management | LAN1            | LAN2     | LAN3     | LAN4             | LAN5          | LA   |
| Traffic Statistics                                       | 1                                    | Default                                                                                                    | Disabled           | Enabled           | Untagged        | Untagged | Untagged | Untagged         | Untagged      | Un   |
| QoS:CoS/DSCP Setting                                     | 25                                   | Guest                                                                                                    | Disabled           | Disabled          | Tagged          | Tagged   | Tagged   | Tagged           | Tagged        | Тас  |
| DSCP Marking                                             | 100                                  | Voice 2                                                                                                    | Disabled           | Disabled          | Tagged          | Tagged   | Tagged   | Tagged           | Tagged        | Тас  |
| 802.1X Configuration                                     | 1 200                                | Data                                                                                                    | Disabled <b>T</b>  | Enabled <b>T</b>  | Tagged <b>v</b> | Tagged V | Tagged V | Tagged V         | Tagged        | ▼ Ta |
| Firewall                                                 | Add                                  | t Delete                                                                                                    |                    |                   |                 |          |          |                  |               |      |
| <ul> <li>VPN</li> <li>Cartificate Management</li> </ul>  |                                      | Delete                                                                                                    |                    |                   |                 |          |          |                  |               |      |
| Certificate Management                                   |                                      |                                                                                                    |                    |                   |                 |          |          |                  |               |      |
| SSI VPN                                                  | Save                                 | Cancel                                                                                                    |                    |                   |                 |          |          |                  |               |      |
| User Management                                          |                                      |                                                                                                    |                    |                   |                 |          |          |                  |               |      |
| Wizard                                                   |                                      |                                                                                                    |                    |                   |                 |          |          |                  |               |      |
|                                                          |                                      |                                                                                                    |                    |                   |                 |          |          |                  |               |      |
|                                                          |                                      |                                                                                                    |                    |                   |                 |          |          |                  |               |      |
|                                                          |                                      |                                                                                                    |                    |                   |                 |          |          |                  |               |      |
|                                                          |                                      |                                                                                                    |                    |                   |                 |          |          |                  |               |      |
|                                                          |                                      |                                                                                                    |                    |                   |                 |          |          |                  |               | •    |
| © 2013 Cisco Systems, Inc. All Rig                       | ghts Reserved.                       |                                                                                                    |                    |                   |                 |          |          |                  |               |      |

Step 5. To edit a VLAN, check the checkbox of the appropriate VLAN. In this example, VLAN 1, 100, and 200 will be edited. Then click Edit to edit the VLANs.

| cisco RV325 Gig                                                   | IIIIII       Small Business       English V       Log Out       About       Help         CISCO       RV325       Gigabit Dual WAN VPN Router |                                                                                                    |                      |                      |                  |                  |                  |                  |                  |                  |
|-------------------------------------------------------------------|----------------------------------------------------------------------------------------------------|----------------------------------------------------------------------------------------------------|----------------------|----------------------|------------------|------------------|------------------|------------------|------------------|------------------|
| Getting Started<br>System Summary                                 | VLAN Membe                                                                                                    | LAN Membership                                                                                                    |                      |                      |                  |                  |                  |                  |                  |                  |
| Setup DHCP System Management Port Management                      | VLAN: Create VLANs and Up to fourteen ne                                                                                                    | LAN: S Enable<br>reate VLANs and assign the Outgoing Frame Type.<br>Ip to fourteen new VLANs can be created, VLAN IDs must be in the range (44094) |                      |                      |                  |                  |                  |                  |                  |                  |
| Port Setup<br>Port Status                                         | VLAN Table                                                                                                    | Description                                                                                                    | Inter VI AN Routing  | Device Management    | LAN1             | LAN2             | LAN3             | I AN4            | LAN5             | LAN6             |
| Traffic Statistics<br>VLAN Membership                             | <ul><li>1</li></ul>                                                                                                    | Default                                                                                                    | Disabled             | Enabled              | Untagged         | Untagged         | Untagged         | Untagged         | Untagged         | Untagged         |
| QoS:CoS/DSCP Setting<br>DSCP Marking                              | <ul><li>25</li><li>100</li></ul>                                                                                                    | Guest<br>Voice                                                                                                    | Disabled<br>Disabled | Disabled<br>Disabled | Tagged<br>Tagged | Tagged<br>Tagged | Tagged<br>Tagged | Tagged<br>Tagged | Tagged<br>Tagged | Tagged<br>Tagged |
| 802.1X Configuration Firewall                                     | 200                                                                                                    | Data                                                                                                    | Disabled             | Enabled              | Tagged           | Tagged           | Tagged           | Tagged           | Tagged           | Tagged           |
| <ul> <li>VPN</li> <li>Certificate Management</li> </ul>           |                                                                                                    | Delete                                                                                                    |                      |                      |                  |                  |                  |                  |                  |                  |
| <ul> <li>Log</li> <li>SSL VPN</li> <li>User Management</li> </ul> | Save                                                                                                    | Cancel                                                                                                    |                      |                      |                  |                  |                  |                  |                  |                  |
| Wizard                                                            |                                                                                                    |                                                                                                    |                      |                      |                  |                  |                  |                  |                  |                  |
|                                                                   |                                                                                                    |                                                                                                    |                      |                      |                  |                  |                  |                  |                  |                  |
| © 2013 Cisco Systems, Inc. All Ric                                | ts Reserved.                                                                                                    |                                                                                                    |                      |                      |                  |                  |                  |                  |                  | •                |

Step 6. (Optional) In the Inter VLAN Routing drop-down list, choose Enabled or Disabled to route packets from one VLAN to another VLAN. Having this enabled is useful because internal network administrators will be able to remotely access your devices to help troubleshoot your issues. This will reduce the time of having to constantly switch VLANs in order to access the devices.

- Disabled It represents that Inter VLAN Routing is inactive
- Enabled It represents that Inter VLAN Routing is active on this VLAN. Inter VLAN routing routes the packets only among those VLANs that have it enabled.

Note: In this example, we will be enabling Inter VLAN Routing for VLAN ID 1, 100, and 200.

| cisco RV325 Gig                            | abit Dual WAN VPN Router                                                                             |                    |                   |                 |            | cisco           | English <b>v</b> | Log Out | About | Help |
|--------------------------------------------|----------------------------------------------------------------------------------------------------|--------------------|-------------------|-----------------|------------|-----------------|------------------|---------|-------|------|
| Getting Started<br>System Summary          | VLAN Membership                                                                                      |                    |                   |                 |            |                 |                  |         |       |      |
| Setup     DHCP     System Management       | VLAN:  Create VLANs and assign the Outgoing Frame T<br>Up to fourteen new VLANs can be created. VLAN | VLAN:              |                   |                 |            |                 |                  |         |       |      |
| Port Setup                                 | VLAN Table                                                                                           |                    |                   |                 |            |                 |                  |         |       |      |
| Port Status                                | VLAN ID Description                                                                                  | Inter VLAN Routing | Device Management | LAN1            | LAN2       | LAN3            | LAN4             | LAN5    |       | LA   |
| VLAN Membership                            | 1 Default                                                                                            | Enabled V          | Enabled           | Untagged V      | Untagged V | Untagged V      | Untagged V       | Untagg  | ed 🔻  | U    |
| QoS:CoS/DSCP Setting                       | 25 Guest                                                                                             | Disabled           | Disabled          | Tagged          | Tagged     | Tagged          | Tagged           | Tagged  |       | Тас  |
| DSCP Marking<br>802 1X Configuration       | 100 Voice                                                                                            | Enabled V          | Disabled •        | Tagged <b>v</b> | Tagged V   | Tagged <b>v</b> | Tagged <b>v</b>  | Tagged  | •     | Ta   |
| Firewall                                   | 200 Data                                                                                             | Enabled V          | Enabled <b>v</b>  | Tagged <b>T</b> | Tagged V   | Tagged <b>v</b> | Tagged •         | Tagged  | •     | Ta   |
| ▶ VPN                                      | Add Edit Delete                                                                                      |                    |                   |                 |            |                 |                  |         |       |      |
| <ul> <li>Certificate Management</li> </ul> |                                                                                                    |                    |                   |                 |            |                 |                  |         |       |      |
| ▶ Log                                      | Save Cancel                                                                                          |                    |                   |                 |            |                 |                  |         |       |      |
| SSL VPN                                    |                                                                                                    |                    |                   |                 |            |                 |                  |         |       |      |
| User Management                            |                                                                                                    |                    |                   |                 |            |                 |                  |         |       |      |
| Wizard                                     |                                                                                                    |                    |                   |                 |            |                 |                  |         |       |      |
|                                            |                                                                                                    |                    |                   |                 |            |                 |                  |         |       |      |
|                                            |                                                                                                    |                    |                   |                 |            |                 |                  |         |       |      |
|                                            |                                                                                                    |                    |                   |                 |            |                 |                  |         |       |      |
|                                            |                                                                                                    |                    |                   |                 |            |                 |                  |         |       | •    |
| © 2013 Cisco Systems, Inc. All Rig         | Reserved.                                                                                            |                    |                   |                 |            |                 |                  |         |       |      |

Step 7. Choose the desired option from the drop-down list for the LAN port with which you are connected and the setting should be matched with the connected port. If you are connected with more than one port, for each port you are connected, you need to choose the same settings. The default is tagged but for VLAN 1 is untagged.

Note: If you enable inter VLAN routing in Step 6, you have to tag the VLAN to distinguish the traffic.

### Tagged

- Represents that the association between the port and the VLAN as tagged.
- Tagged is used to determine which VLAN the traffic belongs through the unique VLAN ID when multiple VLANs are created for same port.

### Untagged

- Represents that the association between the port and the VLAN is untagged.
- It is used when only one VLAN is created and the traffic is aware of the VLAN. Only one VLAN can be marked as untagged for each LAN port.
- If the default VLAN is on the port, it should always be untagged even if the port has multiple VLANs.

#### Excluded

- Represents that the interface is not a member of the VLAN.
- If you choose this option, traffic is disabled between the VLAN and the port.

| cisco RV325 Gig                                          | ss<br>Gigabit Dual WAN VPN Router Log 0≀                                                                                                    | ut About Help                                                                                                    |  |  |  |  |  |  |  |  |
|----------------------------------------------------------|----------------------------------------------------------------------------------------------------|----------------------------------------------------------------------------------------------------|--|--|--|--|--|--|--|--|
| Getting Started<br>System Summary                        | VLAN Membership                                                                                                    | AN Membership                                                                                                    |  |  |  |  |  |  |  |  |
| Setup     DHCP     System Management     Port Management | VLAN: C Enable         Create VLANs and assign the Outgoing Frame Type.         Up to fourteen new VLANs can be created. VLAN IDs must be in the range (44094)                                                                                                    | /LAN: ☑ Enable<br>Create VLANs and assign the Outgoing Frame Type.<br>Up to fourteen new VLANs can be created. VLAN IDs must be in the range (44094) |  |  |  |  |  |  |  |  |
| Port Setup                                               | VLAN Table                                                                                                    |                                                                                                    |  |  |  |  |  |  |  |  |
| Port Status                                              | VLAN ID Description Inter VLAN Routing Device Management LAN1 LAN2 LAN3 LAN4 LAN                                                                                                    | N5 LA                                                                                                    |  |  |  |  |  |  |  |  |
| Traffic Statistics                                       | 1 Default Enabled V Enabled Untagged V Untagged V Untag | ntagged 🔻 U                                                                                                    |  |  |  |  |  |  |  |  |
| QoS:CoS/DSCP Setting                                     | 25 Guest Disabled Disabled Tagged Taggged Tagged Tagged Tagged Tagged Tagged Tagged Tagged Tagged Tagg      | ged Tag                                                                                                    |  |  |  |  |  |  |  |  |
| DSCP Marking                                             | 100 Voice Enabled V Disabled V Tagged V Tagged V | igged 🔻 Ta                                                                                                    |  |  |  |  |  |  |  |  |
| 802.1X Configuration                                     | 200 Data Enabled V Enabled V Tagged V Tagged V Tagged V Tagged V Tag                                                                                                    | igged 🔻 Ta                                                                                                    |  |  |  |  |  |  |  |  |
| Firewall                                                 | Add Edit Delete                                                                                                    |                                                                                                    |  |  |  |  |  |  |  |  |
| ► VPN                                                    |                                                                                                    |                                                                                                    |  |  |  |  |  |  |  |  |
| Certificate Management                                   |                                                                                                    |                                                                                                    |  |  |  |  |  |  |  |  |
|                                                          | Save Cancel                                                                                                    |                                                                                                    |  |  |  |  |  |  |  |  |
| Viser Management                                         |                                                                                                    |                                                                                                    |  |  |  |  |  |  |  |  |
| Wizard                                                   |                                                                                                    |                                                                                                    |  |  |  |  |  |  |  |  |
|                                                          | 4                                                                                                    | •                                                                                                    |  |  |  |  |  |  |  |  |
| © 2013 Cisco Systems, Inc. All Rig                       | Rights Reserved.                                                                                                    |                                                                                                    |  |  |  |  |  |  |  |  |

Step 8. Click Save to save the settings.

Note: On the router, you can log in to the web-based utility and navigate to DHCP > DHCP Setup to configure the VLANs to a specific subnet that you want. By default, the VLANs are configured to be on a different subnet.

## **Configuring SPA/MPP Phones**

Users can also configure the phones to pull a profile from a manually configured profile location, a location found via DHCP option 150, or from a Cisco EDOS server. The following is an example of a manual configuration.

Step 1. Enter the IP address of the SPA/MPP on your browser and navigate to Admin Login and then advanced.

Note: The configuration for the SPA/MPP phone may vary depending on the model. In this example, we are using the SPA502G. To find the IP address of your IP phone, navigate to DHCP > DHCP Status on your router (may vary depending on the model). Another way is to press the Setup button and navigate to Network on your Cisco phone (menus and options may vary depending on the phone model).

# <u>"</u>]Network

sawe

# 1 WANConnection Type DHCP 2.

### P Illren ĥ 2.168.1.115 1 edit

| small Business<br>cisco SPA502G | <sup>s Pro</sup><br>Configuration | Utility             |                | -                  |                       |                  | (Admin Login) bas | ic (advanced) |
|---------------------------------|-----------------------------------|---------------------|----------------|--------------------|-----------------------|------------------|-------------------|---------------|
| Voice                           | Call History                      | Personal Directory  | Attendant      | Console Status     |                       |                  |                   |               |
| Info                            | /stem Phone                       | User                |                |                    |                       |                  |                   |               |
|                                 |                                   |                     |                |                    |                       |                  |                   |               |
|                                 |                                   |                     |                |                    |                       |                  |                   | <b>A</b>      |
| System Information              |                                   |                     |                |                    |                       |                  |                   |               |
|                                 | Connection Type:                  | DHCP                |                |                    | Current IP:           | 192.168.1.138    |                   |               |
|                                 | Host Name:                        | SipuraSPA           |                |                    | Domain:               | routerf72530.com |                   |               |
|                                 | Current Netmask:                  | 255.255.255.0       |                |                    | Current Gateway:      | 192.168.1.1      |                   |               |
|                                 | Primary DNS:                      | 192.168.1.1         |                |                    |                       |                  |                   | _             |
|                                 | Secondary DNS:                    |                     |                |                    |                       |                  |                   |               |
| Product Information             |                                   |                     |                |                    |                       |                  |                   |               |
|                                 | Product Name:                     | SPA502G             |                |                    | Serial Number:        | CBT133400JK      |                   |               |
|                                 | Software Version:                 | 7.1.3               |                |                    | Hardware Version:     | 1.0.0(0001)      |                   |               |
|                                 | MAC Address:                      | 0018B9FFD97A        |                |                    | Client Certificate:   | Installed        |                   |               |
|                                 | Customization:                    | Open                |                |                    | Licenses:             | None             |                   |               |
| Phone Status                    |                                   |                     |                |                    |                       |                  |                   |               |
|                                 | Current Time:                     | 12/18/2017 06:52:56 |                |                    | Elapsed Time:         | 00:00:07         |                   |               |
|                                 | Broadcast Pkts Sent:              | 9                   |                |                    | Broadcast Bytes Sent: | 2014             |                   |               |
|                                 | Broadcast Pkts Recv:              | 6                   |                |                    | Broadcast Bytes Recv: | 360              |                   | -             |
|                                 |                                   | Unc                 | lo All Changes | Submit All Changes |                       |                  |                   |               |
| © 2009 Cisco Systems, Inc. All  | Rights Reserved.                  |                     |                |                    |                       |                  | SP                | 502G IP Phone |

C.AI

Step 2. Navigate to Voice > Ext 1, the extension page opens.

| رااریاں، Small Business Pro<br>cisco SPA502G Configuratio | n Utility             |                            |                           | <u>User Login</u> | <u>basic</u>   advanced |
|-----------------------------------------------------------|-----------------------|----------------------------|---------------------------|-------------------|-------------------------|
| Voice Call History                                        | Personal Directory    | Attendant Console Status   |                           |                   |                         |
| Info System SIP                                           | Provisioning Regional | Phone User                 | Attendant Console         |                   |                         |
| Ext 1                                                     |                       |                            |                           |                   |                         |
| General                                                   |                       |                            |                           |                   | <b>^</b>                |
| Line Enat                                                 | e: yes 🔻              |                            |                           |                   |                         |
| Share Line Appearance                                     |                       |                            |                           |                   |                         |
| Share E                                                   | t: private 🔻          |                            | Shared User ID:           |                   |                         |
| Subscription Expir                                        | s: 3600               |                            |                           |                   |                         |
| NAT Settings                                              |                       |                            |                           |                   |                         |
| NAT Mapping Enat                                          | e: no 🔻               |                            | NAT Keep Alive Enable:    | no 🔻              |                         |
| NAT Keep Alive M                                          | g: \$NOTIFY           |                            | NAT Keep Alive Dest:      | \$PROXY           |                         |
| Network Settings                                          |                       |                            |                           |                   |                         |
| SIP TOS/DiffServ Val                                      | e: 0x68               |                            | SIP CoS Value:            | 3 🔻               |                         |
| RTP TOS/DiffServ Val                                      | e: 0xb8               |                            | RTP CoS Value:            | 6 🔻               |                         |
| Network Jitter Let                                        | el: high 🔻            |                            | Jitter Buffer Adjustment: | up and down 🔻     |                         |
| SIP Settings                                              |                       |                            |                           |                   | -                       |
|                                                           | Undo All              | Changes Submit All Changes | ]                         |                   |                         |
| © 2009 Cisco Systems, Inc. All Rights Reserved.           |                       |                            |                           |                   | SPA502G IP Phone        |

Step 3. In the Proxy and Registration section, type in the proxy server in the Proxy field. In this example, the address of the Raspberry Pi (192.168.3.10) will be used as the proxy server. VLAN 100 is on the subnet with 192.168.3.x.

Note: You'll be configuring the IP address of the Raspberry Pi later in this article, if you want to learn more click the link to be redirected to that section: <u>Changing Address of the</u> <u>Raspberry Pi to be on a Different Subnet</u>.

| cisco SPA50              | iness Pro<br>)2G Configuration | Utility        |                  |                   |               |                       |        | <u>User Login</u> | <u>basic</u>   advanced |
|--------------------------|--------------------------------|----------------|------------------|-------------------|---------------|-----------------------|--------|-------------------|-------------------------|
| Voice                    | Call History                   | Personal Direc | ctory Attenda    | nt Console Status |               |                       |        |                   |                         |
| Info                     | System SIP                     | Provisioning   | Regional         | Phone             | User Attendar | t Console             |        |                   |                         |
| Ext 1                    |                                |                |                  |                   |               |                       |        |                   |                         |
|                          | CFWD Notifier:                 |                | ]                |                   |               |                       |        |                   | <b>^</b>                |
| Proxy and Registration   | n                              |                |                  |                   |               |                       |        |                   |                         |
| , ,                      | Proxy:                         | 192.168.3.10   | )                |                   |               | Use Outbound Proxy:   | no 🔻   |                   |                         |
|                          | Outbound Proxy:                |                | ]                |                   | Us            | e OB Proxy In Dialog: | yes 🔻  |                   |                         |
|                          | Register:                      | yes 🔻          |                  |                   | M             | ake Call Without Reg: | no 🔻   |                   |                         |
|                          | Register Expires:              | 3600           | ]                |                   |               | Ans Call Without Reg: | no 🔻   |                   |                         |
|                          | Use DNS SRV:                   | no 🔻           |                  |                   | 1             | ONS SRV Auto Prefix:  | no 🔻   |                   |                         |
|                          | Proxy Fallback Intvl:          | 3600           | ]                |                   | Proxy         | Redundancy Method:    | Normal | •                 |                         |
| Subscriber Information   | n                              |                |                  |                   |               |                       |        |                   |                         |
|                          | Display Name:                  |                | ]                |                   |               | User ID:              |        |                   |                         |
|                          | Password:                      |                | ]                |                   |               | Use Auth ID:          | no 🔻   |                   |                         |
|                          | Auth ID:                       |                | ]                |                   |               |                       |        |                   |                         |
|                          | Mini Certificate:              |                |                  |                   |               |                       |        |                   |                         |
|                          | SRTP Private Key:              |                |                  |                   |               |                       |        |                   | -                       |
|                          |                                |                | Undo All Changes | Submit All Char   | nges          |                       |        |                   |                         |
| © 2009 Cisco Systems, In | nc. All Rights Reserved.       |                |                  |                   |               |                       |        |                   | SPA502G IP Phone        |

Step 4. Under the Subscriber Information, enter in the display name and user ID (extension number) for the shared extension. In this example, we will be using the extension 1003.

| cisco SPA5              | siness Pro<br>02G Configuration l | tility                         |                            | <u>User Login</u> basic   advanced |
|-------------------------|-----------------------------------|--------------------------------|----------------------------|------------------------------------|
| Voice                   | Call History                      | Personal Directory Attendant C | onsole Status              |                                    |
| Info                    | System SIP                        | Provisioning Regional Ph       | one User Attendant Console |                                    |
| Ext 1                   |                                   |                                |                            |                                    |
|                         | register Expires.                 | 000                            | Ans Gair Without Reg.      | 10 *                               |
|                         | Use DNS SRV:                      | no 🔻                           | DNS SRV Auto Prefix:       | no 🔻                               |
|                         | Proxy Fallback Intvl:             | 3600                           | Proxy Redundancy Method:   | Normal 🔻                           |
| Subscriber Informatic   | on                                |                                |                            |                                    |
|                         | Display Name:                     | 1003                           | User ID:                   | 1003                               |
|                         | Password:                         |                                | Use Auth ID:               | no 🔻                               |
|                         | Auth ID:                          |                                |                            |                                    |
|                         | Mini Certificate:                 |                                |                            |                                    |
|                         | SRTP Private Key:                 |                                |                            |                                    |
| Audio Configuration     |                                   |                                |                            |                                    |
|                         | Preferred Codec:                  | G711u 🔻                        | Use Pref Codec Only:       | no 🔻                               |
|                         | Second Preferred Codec:           | Unspecified <b>T</b>           | Third Preferred Codec:     | Unspecified <b>v</b>               |
|                         | G729a Enable:                     | yes 🔻                          | G722 Enable:               | yes 🔻                              |
|                         | G726-16 Enable:                   | yes 🔻                          | G726-24 Enable:            | yes 🔻                              |
|                         | G726-32 Enable:                   | yes 🔻                          | G726-40 Enable:            | yes 🔻                              |
|                         |                                   | Undo All Changes               | Submit All Changes         |                                    |
| © 2009 Cisco Systems, I | nc. All Rights Reserved.          |                                |                            | SPA502G IP Phone                   |

Note: Extension 1003 has already been created and configured on the Raspberry Pi.

Step 5. Enter in the password of the extension that you have configured in the Raspberry Pi extension section. This is also known as Secret under the Edit Extension Section in the Raspberry Pi. In this example, the password 12345 was used.

Note: The password 12345 was only used as an example; a more complex password is recommended.

| cisco SPA50              | iness Pro<br>)2G Configuration l |                       | <u>User Login</u> basic   advanced |                          |                      |
|--------------------------|----------------------------------|-----------------------|------------------------------------|--------------------------|----------------------|
| Voice                    | Call History                     | Personal Directory    | Attendant Console Status           |                          |                      |
| Info                     | System SIP                       | Provisioning Regional | Phone                              | ser Attendant Console    |                      |
| Ext 1                    |                                  |                       |                                    |                          |                      |
|                          | Register Expires.                | 3000                  |                                    | Ans Gair Without Reg.    | 10 •                 |
|                          | Use DNS SRV:                     | no 🔻                  |                                    | DNS SRV Auto Prefix:     | no 🔻                 |
|                          | Proxy Fallback Intvl:            | 3600                  |                                    | Proxy Redundancy Method: | Normal               |
| Subscriber Informatio    | n                                |                       |                                    |                          |                      |
|                          | Display Name:                    | 1003                  |                                    | User ID:                 | 1003                 |
|                          | Password:                        | (12345                |                                    | Use Auth ID:             | no 🔻                 |
|                          | Auth ID:                         |                       |                                    |                          |                      |
|                          | Mini Certificate:                |                       |                                    |                          |                      |
|                          | SRTP Private Key:                |                       |                                    |                          |                      |
| Audio Configuration      |                                  |                       |                                    |                          |                      |
|                          | Preferred Codec:                 | G711u 🔻               |                                    | Use Pref Codec Only:     | no 🔻                 |
|                          | Second Preferred Codec:          | Unspecified <b>T</b>  |                                    | Third Preferred Codec:   | Unspecified <b>v</b> |
|                          | G729a Enable:                    | yes 🔻                 |                                    | G722 Enable:             | yes 🔻                |
|                          | G726-16 Enable:                  | yes 🔻                 |                                    | G726-24 Enable:          | yes 🔻                |
|                          | G726-32 Enable:                  | yes 🔻                 |                                    | G726-40 Enable:          | yes 🔻                |
|                          |                                  | Undo All              | Changes Submit All Chang           | es                       |                      |
| © 2009 Cisco Systems, Ir | nc. All Rights Reserved.         |                       |                                    |                          | SPA502G IP Phone     |

Step 6. Choose the desired option from the Use Auth ID drop-down list. The options are Yes and No. To enable Session Initiation Protocol (SIP) authentication, where SIP messages can be challenged to determine if it is authorized before they can transmit, choose Yes from the Auth ID drop-down list. In this example, we chose Yes.

| cisco SPA502                 | ess Pro<br>G Configuration l | Jtility              |                  |                    |                        | <u>User Login</u> basic   advanced |
|------------------------------|------------------------------|----------------------|------------------|--------------------|------------------------|------------------------------------|
| Voice                        | Call History                 | -<br>Personal Direc  | ctory Attendan   | t Console Status   |                        |                                    |
| Info                         | System SIP                   | Provisioning         | Regional         | Phone User         | Attendant Console      |                                    |
| Ext 1                        |                              |                      |                  |                    |                        |                                    |
|                              | register Expires.            | 3000                 |                  |                    | Ans Gair Without Re    | ±9. <u>110 ×</u>                   |
|                              | Use DNS SRV:                 | no 🔻                 | _                |                    | DNS SRV Auto Pret      | īx: no ▼                           |
|                              | Proxy Fallback Intvl:        | 3600                 |                  |                    | Proxy Redundancy Metho | od: Normal 🔻                       |
| Subscriber Information       |                              |                      | _                |                    |                        |                                    |
|                              | Display Name:                | 1003                 |                  |                    | User I                 | D: 1003                            |
|                              | Password:                    | 12345                |                  |                    | Use Auth I             | D: ves V                           |
|                              | Auth ID:                     |                      |                  |                    |                        |                                    |
|                              | Mini Certificate:            |                      |                  |                    |                        |                                    |
|                              | SRTP Private Key:            |                      |                  |                    |                        |                                    |
| Audio Configuration          |                              |                      |                  |                    |                        |                                    |
|                              | Preferred Codec:             | G711u 🔻              |                  |                    | Use Pref Codec On      | ly: no 🔻                           |
|                              | Second Preferred Codec:      | Unspecified <b>v</b> |                  |                    | Third Preferred Code   | ec: Unspecified V                  |
|                              | G729a Enable:                | yes 🔻                |                  |                    | G722 Enab              | le: yes 🔻                          |
|                              | G726-16 Enable:              | yes 🔻                |                  |                    | G726-24 Enab           | le: yes 🔻                          |
|                              | G726-32 Enable:              | yes 🔻                |                  |                    | G726-40 Enab           | le: yes 🔻                          |
|                              |                              |                      | Undo All Changes | Submit All Changes |                        |                                    |
| © 2009 Cisco Systems, Inc. / | All Rights Reserved.         |                      |                  |                    |                        | SPA502G IP Phone                   |

Step 7. Enter the extension that you are trying to configure for this phone in the Auth ID field. The Authentication ID is for SIP authentication.

| رالی Small Business Pro<br>دוארס SPA502G Config | guration l         | Jtility              |                 |                     |                   |                   |                      | <u>User Login</u> <u>basic</u>   advanced |
|-------------------------------------------------|--------------------|----------------------|-----------------|---------------------|-------------------|-------------------|----------------------|-------------------------------------------|
| Voice                                           | Call History       | Personal Dire        | ectory Attend   | dant Console Status |                   |                   |                      |                                           |
| Info System                                     | SIP                | Provisioning         | Regional        | Phone               | User Attendant Co | onsole            |                      |                                           |
| Ext 1                                           |                    |                      |                 |                     |                   |                   |                      |                                           |
|                                                 | negioter.          | yes *                | _               |                     | Wanc              | oan minourney.    | L 110 •              | A                                         |
| F                                               | Register Expires:  | 3600                 |                 |                     | Ans               | Call Without Reg: | no 🔻                 |                                           |
|                                                 | Use DNS SRV:       | no 🔻                 |                 |                     | DNS               | SRV Auto Prefix:  | no 🔻                 |                                           |
| Pro                                             | xy Fallback Intvl: | 3600                 |                 |                     | Proxy Red         | lundancy Method:  | Normal               | •                                         |
| Subscriber Information                          |                    |                      |                 |                     |                   |                   |                      |                                           |
|                                                 | Display Name:      | 1003                 |                 |                     |                   | User ID:          | 1003                 |                                           |
|                                                 | Password:          | 12345                |                 |                     |                   | Use Auth ID:      | yes 🔻                |                                           |
|                                                 | Auth ID:           | (1003                | 2               |                     |                   | -                 |                      |                                           |
|                                                 | Mini Certificate:  |                      |                 |                     |                   |                   |                      |                                           |
| SF                                              | RTP Private Key:   |                      |                 |                     |                   |                   |                      |                                           |
| Audio Configuration                             |                    |                      |                 |                     |                   |                   |                      |                                           |
| F                                               | Preferred Codec:   | G711u 🔻              |                 |                     | Use               | Pref Codec Only:  | no 🔻                 |                                           |
| Second F                                        | Preferred Codec:   | Unspecified <b>T</b> |                 |                     | Third             | Preferred Codec:  | Unspecified <b>T</b> |                                           |
|                                                 | G729a Enable:      | yes 🔻                |                 |                     |                   | G722 Enable:      | yes 🔻                |                                           |
| C                                               | G726-16 Enable:    | yes 🔻                |                 |                     |                   | G726-24 Enable:   | yes 🔻                | •                                         |
|                                                 |                    |                      | Undo All Change | s Submit All Char   | nges              |                   |                      |                                           |
| © 2009 Cisco Systems, Inc. All Rights Rese      | erved.             |                      |                 |                     |                   |                   |                      | SPA502G IP Phone                          |

Step 8. Then click Submit All Changes.

Note: Go back to Step 1 of Configuring SPA/MPP Phones section if you have more SPA/MPP phones to configure.

### Configuring VLANs on the Switch

Step 1. Log in to the web-based utility and navigate to VLAN Management > Create VLAN.

Note: The configuration may vary depending on the device. In this example, we are using the SF220-24P to configure VLANs.

| Small Business<br>cisco SF220-24P      | 24-Port 10/100 PoE Smart Switch |
|----------------------------------------|---------------------------------|
| Getting Started  Status and Statistics | Create VLAN                     |
| <ul> <li>Administration</li> </ul>     | VLAN Table                      |
| Port Management                        | VLAN ID VLAN Name Type          |
| <ul> <li>VLAN Management</li> </ul>    | 1 default Default               |
| Default VLAN Settings<br>Create VLAN   | Add Edit Delete                 |
| Interface Settings                     |                                 |
| Port to VLAN                           |                                 |
| Port VLAN Membership                   |                                 |
| <ul> <li>Voice VLAN</li> </ul>         |                                 |
| Spanning Tree                          |                                 |
| MAC Address Tables                     |                                 |
| ▶ Multicast                            |                                 |
| <ul> <li>IP Configuration</li> </ul>   |                                 |
| <ul> <li>Security</li> </ul>           |                                 |
| <ul> <li>Access Control</li> </ul>     |                                 |
| <ul> <li>Quality of Service</li> </ul> |                                 |
| ► SNMP                                 |                                 |
|                                        |                                 |
| © 2014-2017 Cisco Systems, Inc. Al     | I Rights Reserved.              |

Step 2. Click Add... to create a new VLAN.

| Small Business<br>CISCO SF220-24P         | 24-Port 10/100 PoE Smart Switch |
|-------------------------------------------|---------------------------------|
| Getting Started                           | Croate VI AN                    |
| <ul> <li>Status and Statistics</li> </ul> |                                 |
| <ul> <li>Administration</li> </ul>        | VLAN Table                      |
| <ul> <li>Port Management</li> </ul>       | VLAN ID VLAN Name Type          |
| ✓ VLAN Management                         | 1 default Default               |
| Default VLAN Settings<br>Create VLAN      | Add Edit Delete                 |
| Interface Settings                        |                                 |
| Port to VLAN                              |                                 |
| Port VLAN Membership                      |                                 |
| GVRP Settings                             |                                 |
| Spanning Tree                             |                                 |
| MAC Address Tables                        |                                 |
| Multicast                                 |                                 |
| IP Configuration                          |                                 |
| Security                                  |                                 |
| Access Control                            |                                 |
| Quality of Service                        |                                 |
| ▶ SNMP                                    |                                 |
|                                           |                                 |
| © 2014-2017 Cisco Systems, Inc. A         | I Rights Reserved.              |

Step 3. To create a single VLAN, select VLAN radio button. Enter the VLAN ID and VLAN Name. Then click Apply to save the VLAN. In this example, we will be creating VLAN 100 for voice and 200 for data.

Note: Some VLANs are required by the system for internal system usage, and therefore cannot be created by entering the starting VID and ending VID, inclusive. When using the Range function, the maximum number of VLANs you can create at once is 100.

| 🗋 Add VLAN - Google Chrome                                                                                             |                        | - 0               | × |  |  |  |  |  |  |
|----------------------------------------------------------------------------------------------------|------------------------|-------------------|---|--|--|--|--|--|--|
| Not secure <a href="https://192.168.1.100/html/vlan_createAdd.html">https://192.168.1.100/html/vlan_createAdd.html</a> |                        |                   |   |  |  |  |  |  |  |
|                                                                                                    |                        |                   |   |  |  |  |  |  |  |
| VLAN ID: 100                                                                                                    | (Range: 2 - 4094)      |                   |   |  |  |  |  |  |  |
| VLAN Name: Voice                                                                                                    | (5/32 Characters Used) |                   |   |  |  |  |  |  |  |
| Range                                                                                                    |                        |                   |   |  |  |  |  |  |  |
| VLAN Range:                                                                                                    | -                      | (Range: 2 - 4094) |   |  |  |  |  |  |  |
| Apply Close                                                                                                    |                        |                   |   |  |  |  |  |  |  |

Note: Repeat Step 2 if you need to create another single VLAN.

### Setting Up Voice VLAN on the Switch

Step 1. Log in to the web configuration and navigate to VLAN Management > Voice VLAN > Properties.

Note: Configuring Auto Voice VLAN will automatically apply QoS settings for voice VLAN and prioritize the voice traffic.

| Small Business<br>CISCO SF220-24P                       | 24-Port 10/100 PoE Smart Switch                                                                         |
|---------------------------------------------------------|----------------------------------------------------------------------------------------------------|
| Getting Started   Status and Statistics  Administration | Properties<br>CoS/802.1p and DSCP values are used only for LLDP MED Network Policy and Auto Voice VLAN. |
| Port Management     VLAN Management                     | Voice VLAN Settings:                                                                                    |
| Create VLAN                                             | Administrative Status: Operational Status:                                                              |
| Interface Settings<br>Port to VLAN                      | O Voice VLAN ID:         1         (Range: 1 - 4094, Default: 1)         Voice VLAN ID:         1       |
| Port VLAN Membership                                    | CoS/802.1p: 5 ▼ (Default: 5) CoS/802.1p: 5                                                              |
| Voice VLAN     Properties     Telephony QUI             | DSCP: 46 (Default: 46) DSCP: 46                                                                         |
| Telephony OUI Interface                                 | Dynamic vole v LA settings.                                                                             |
| Spanning Tree                                           | Dynamic Voice VLAN: © Enable Auto Voice VLAN<br>Enable Telephony OUI                                    |
| MAC Address Tables     Multicast                        | Olisable                                                                                                |
| <ul> <li>IP Configuration</li> </ul>                    | Apply Cancel                                                                                            |
| <ul> <li>Security</li> </ul>                            |                                                                                                    |
| <ul> <li>Access Control</li> </ul>                      |                                                                                                    |
| <ul> <li>Quality of Service</li> </ul>                  |                                                                                                    |
| ▶ SNMP                                                  |                                                                                                    |
| © 2014-2017 Cisco Systems, Inc. A                       | lil Rights Reserved.                                                                                    |

Step 2. Under the Administrative Status, enter the VLAN that is to be the voice VLAN in the Voice VLAN ID field. In this example, VLAN 100 is entered to be the voice VLAN.

Note: Changes in the voice VLAN ID, Class of Service (CoS)/802.1p, and/or Differentiated Service Code Point (DSCP) cause the device to advertise the administrative voice VLAN as a static voice VLAN. If the option Auto Voice VLAN activation triggered by external voice VLAN is selected, then the default values need to be maintained. In this example, CoS/802.1p is left as default of 5 and DSCP is left as default of 46.

| Small Business<br>cisco SF220-24P                                       | cisco Language: English v Logout About He<br>24-Port 10/100 PoE Smart Switch                                                                                                    |
|-------------------------------------------------------------------------|----------------------------------------------------------------------------------------------------|
| Getting Started  Status and Statistics  Administration  Port Management | Properties CoSV802.1p and DSCP values are used only for LLDP MED Network Policy and Auto Voice VLAN.                                                                                   |
| VLAN Management     Default VLAN Settings     Create VLAN               | Voice VLAN Settings: Administrative Status: Operational Status:                                                                                                    |
| Interface Settings<br>Port to VLAN<br>Port VLAN Membership              | © Voice VLAN ID:         100         (Range: 1 - 4094, Default: 1)         Voice VLAN ID:         1           CoS/802.1p:         5         (Default: 5)         CoS/802.1p:         5 |
| GVRP Settings<br>Voice VLAN<br>Properties                               | DSCP: 46 (Default: 46) DSCP: 46                                                                                                    |
| Telephony OUI<br>Telephony OUI Interface<br>▶ Spanning Tree             | Dynamic Voice VLAN Settings:           Dynamic Voice VLAN: <ul></ul>                                                                                                    |
| MAC Address Tables     Multicast                                        | Enable Telephony OUI     Disable                                                                                                    |
| IP Configuration     Security     Access Control                        | Apply Cancel                                                                                                    |
| Quality of Service     SNMP                                             |                                                                                                    |
|                                                                         |                                                                                                    |
| © 2014-2017 Cisco Systems, Inc. Al                                      | Il Rights Reserved.                                                                                                    |

Step 3. Click Apply to save your settings.

| Small Business<br>CISCO SF220-24P                                        | 24-Port 10/100 PoE Smart Switch                                                                     | Save cisco Language: English 🔹 Logout About Help |
|--------------------------------------------------------------------------|----------------------------------------------------------------------------------------------------|--------------------------------------------------|
| Getting Started   Status and Statistics  Administration  Port Management | Properties CoS/802.1p and DSCP values are used only for LLDP MED Network Policy and Auto Voice VLAI | N.                                               |
| <ul> <li>VLAN Management</li> </ul>                                      | Voice VLAN Settings:                                                                                |                                                  |
| Default VLAN Settings<br>Create VLAN                                     | Administrative Status: O                                                                            | perational Status:                               |
| Interface Settings<br>Port to VLAN                                       | Voice VLAN ID: 100 (Range: 1 - 4094, Default: 1) Vo                                                 | bice VLAN ID: 1                                  |
| Port VLAN Membership                                                     | CoS/802.1p: 5 ▼ (Default: 5) Co                                                                     | p\$/802.1p: 5                                    |
| GVRP Settings<br>Voice VLAN                                              | DSCP: 46 T (Default: 46) DS                                                                         | SCP: 46                                          |
| Telephony OUI                                                            | Dynamic Voice VLAN Settings:                                                                        |                                                  |
| Spanning Tree                                                            | Dynamic Voice VLAN:  Enable Auto Voice VLAN Enable Telephony OUI                                    |                                                  |
| <ul> <li>Multicast</li> </ul>                                            | . Disable                                                                                           |                                                  |
| <ul> <li>IP Configuration</li> </ul>                                     | Apply Cancel                                                                                        |                                                  |
| <ul> <li>Security</li> </ul>                                             |                                                                                                    |                                                  |
| <ul> <li>Access Control</li> </ul>                                       |                                                                                                    |                                                  |
| <ul> <li>Quality of Service</li> </ul>                                   |                                                                                                    |                                                  |
| ▶ SNMP                                                                   |                                                                                                    |                                                  |
| © 2014-2017 Cisco Systems, Inc. Al                                       | II Rights Reserved.                                                                                 |                                                  |

### Configuring Interface Settings on the Switch

Interfaces, the physical ports on the switch, can be assigned to one of the following settings:

- General: the port can support all functions as defined in the IEEE 802.1q specification. The interface can be a tagged or untagged member of one or more VLANs.
- Access: Can only have one VLAN configured on the interface and can only carry one VLAN.
- Trunk: Can carry the traffic of multiple VLANs over a single link and allow you to extend VLANs across the network.
- Dot1p-Tunnel: puts the interface in QinQ mode. This enables the user to use their own VLAN arrangements (PVID) across the provider network. The switch will be in QinQ mode when it has one or more dot1p-tunnel ports.

Step 1. Log in to the web configuration and navigate to VLAN Management > Interface Settings.

| Small Business<br>SF220-24P            | 24-P       | Port 10      | /100 P      | oE Smart Swi         | tch                   |            |                   |          | cisco Language | English | T          | Logout   |         | Hel |
|----------------------------------------|------------|--------------|-------------|----------------------|-----------------------|------------|-------------------|----------|----------------|---------|------------|----------|---------|-----|
| Getting Started  Status and Statistics | Inter      | face Se      | ettings     |                      |                       |            |                   |          |                |         |            |          |         | ^   |
| <ul> <li>Administration</li> </ul>     | Inter      | face Setti   | ngs Table   |                      |                       |            |                   |          |                | Showing | 1-26 of 26 | All ▼ pe | er page |     |
| <ul> <li>Port Management</li> </ul>    | Filter     | r: Interface | Type equals | s to Port 🔻 Go       |                       |            |                   |          |                |         |            |          |         | 1   |
| VLAN Management                        |            | Entry No     | Interface   | Interface V/LAN Mode | Administrative B\/ID  | Frame Type | Ingrose Filtering | Liplink  |                |         |            |          |         | 4   |
| Default VLAN Settings                  |            | Entry NO.    | EE1         | Trupk                | Authinistrative P VID | Admit All  | Enabled           | Disabled |                |         |            |          |         | 4   |
| Create VLAN                            |            | 2            | EE2         | Trunk                | 1                     | Admit All  | Enabled           | Disabled |                |         |            |          |         |     |
| Port to VLAN                           |            | 2            | FE2<br>EE2  | Trunk                | 1                     | Admit All  | Enabled           | Disabled |                |         |            |          |         |     |
| Port VLAN Membership                   |            | 3            | FES         | Trunk                | 1                     | Admit All  | Enabled           | Disabled |                |         |            |          |         | 4   |
| GVRP Settings                          |            | 4            | FE6         | Trunk                | 1                     | Admit All  | Enabled           | Disabled |                |         |            |          |         |     |
| Voice VLAN                             |            | 0            | FED         | Trunk                | 1                     | Admit All  | Enabled           | Disabled |                |         |            |          |         | 4   |
| Properties<br>Telephony OLU            |            | 0            | FE0         | Trunk                | 1                     | Admit All  | Enabled           | Disabled |                |         |            |          |         |     |
| Telephony OUI Interface                |            | /            | FE/         | Trunk                | 1                     | Admit All  | Enabled           | Disabled |                |         |            |          |         | 4   |
| Spanning Tree                          |            | 0            | FEO         | Trunk                | 1                     | Admit All  | Enabled           | Disabled |                |         |            |          |         |     |
| MAC Address Tables                     |            | 9            | FE9         | Trunk                | 1                     | Admit All  | Enabled           | Disabled |                |         |            |          |         | 4   |
| Multicast                              |            | 10           | FEIU        | Trunk                | 1                     | Admit All  | Enabled           | Disabled |                |         |            |          |         |     |
| <ul> <li>IP Configuration</li> </ul>   |            | 11           | FEII        | Trunk                | 1                     | Admit All  | Enabled           | Disabled |                |         |            |          |         |     |
| Security                               |            | 12           | FE12        | Trunk                | 1                     | Admit All  | Enabled           | Disabled |                |         |            |          |         |     |
| <ul> <li>Access Control</li> </ul>     |            | 13           | FE13        | Trunk                | 1                     | Admit All  | Enabled           | Disabled |                |         |            |          |         |     |
| Quality of Service                     |            | 14           | FE14        | Trunk                | 1                     | Admit All  | Enabled           | Disabled |                |         |            |          |         |     |
| ▶ SNMP                                 |            | 15           | FE15        | Trunk                | 1                     | Admit All  | Enabled           | Disabled |                |         |            |          |         |     |
|                                        |            | 16           | FE16        | Trunk                | 1                     | Admit All  | Enabled           | Disabled |                |         |            |          |         |     |
|                                        |            | 17           | FE17        | Trunk                | 1                     | Admit All  | Enabled           | Disabled |                |         |            |          |         |     |
|                                        |            | 18           | FE18        | Trunk                | 1                     | Admit All  | Enabled           | Disabled |                |         | _          | _        | _       | -   |
| © 2014-2017 Cisco Systems, Inc. Al     | I Rights F | Reserved.    |             |                      |                       |            |                   |          |                |         |            |          |         |     |

Step 2. Select the interface mode for the VLAN. In this example, we will be configuring the Raspberry Pi (port: FE3) to be an access port.

| Small Business<br>CISCO SF220-24P         | 24-1     | Port 10       | /100 P    | oE Smart Swi           | tch                  |              |                   |          | <b>cisco</b> Languag | e: English   | ▼ Lo      | gout About                   | Help |
|-------------------------------------------|----------|---------------|-----------|------------------------|----------------------|--------------|-------------------|----------|----------------------|--------------|-----------|------------------------------|------|
| Getting Started                           | Inte     | erface Se     | ettings   |                        |                      |              |                   |          |                      |              |           |                              | -    |
| <ul> <li>Status and Statistics</li> </ul> |          |               | Jungo     |                        |                      |              |                   |          |                      |              |           |                              |      |
| <ul> <li>Administration</li> </ul>        | Inte     | erface Settir | ngs Table |                        |                      |              |                   |          |                      | Showing 1-26 | of 26 All | <ul> <li>per page</li> </ul> | 9    |
| <ul> <li>Port Management</li> </ul>       | Filte    | er: Interface | Type equa | Is to Port V Go        |                      |              |                   |          |                      |              |           |                              |      |
| ▼ VLAN Management                         |          | Entry Ma      | Interface | Interface VII ANI Made | Administrative D)/ID | France Turce | Ingrees Filtering | Linlink  |                      |              |           |                              | -    |
| Default VLAN Settings                     |          | Entry No.     | Interface | Trush                  | Administrative PVID  | Frame Type   | Final Land        | Disabled |                      |              |           |                              | -    |
| Create VLAN                               |          | 1             | FEI       | Trunk                  | 1                    | Admit All    | Enabled           | Disabled |                      |              |           |                              |      |
| Port to VLAN                              |          | 2             | FE2       | Trunk                  | 1                    | Admit All    | Enabled           | Disabled |                      |              |           |                              |      |
| Port VLAN Membership                      | Ο        | 3             | FE3       | Trunk                  | 1                    | Admit All    | Enabled           | Disabled |                      |              |           |                              | 4    |
| GVRP Settings                             |          | 4             | FE4       | Trunk                  | 1                    | Admit All    | Enabled           | Disabled |                      |              |           |                              |      |
| Voice VLAN                                |          | 5             | FE5       | Trunk                  | 1                    | Admit All    | Enabled           | Disabled |                      |              |           |                              |      |
| <ul> <li>Spanning Tree</li> </ul>         |          | 6             | FE6       | Trunk                  | 1                    | Admit All    | Enabled           | Disabled |                      |              |           |                              |      |
| <ul> <li>MAC Address Tables</li> </ul>    |          | 7             | FE7       | Trunk                  | 1                    | Admit All    | Enabled           | Disabled |                      |              |           |                              |      |
| <ul> <li>Multicast</li> </ul>             |          | 8             | FE8       | Trunk                  | 1                    | Admit All    | Enabled           | Disabled |                      |              |           |                              |      |
| <ul> <li>IP Configuration</li> </ul>      |          | 9             | FE9       | Trunk                  | 1                    | Admit All    | Enabled           | Disabled |                      |              |           |                              |      |
| <ul> <li>Security</li> </ul>              |          | 10            | FE10      | Trunk                  | 1                    | Admit All    | Enabled           | Disabled |                      |              |           |                              |      |
| <ul> <li>Access Control</li> </ul>        |          | 11            | FE11      | Trunk                  | 1                    | Admit All    | Enabled           | Disabled |                      |              |           |                              |      |
| <ul> <li>Quality of Service</li> </ul>    |          | 12            | FE12      | Trunk                  | 1                    | Admit All    | Enabled           | Disabled |                      |              |           |                              |      |
| ▶ SNMP                                    |          | 13            | FE13      | Trunk                  | 1                    | Admit All    | Enabled           | Disabled |                      |              |           |                              |      |
|                                           |          | 14            | FE14      | Trunk                  | 1                    | Admit All    | Enabled           | Disabled |                      |              |           |                              |      |
|                                           | 0        | 15            | FE15      | Trunk                  | 1                    | Admit All    | Enabled           | Disabled |                      |              |           |                              |      |
|                                           |          | 16            | FE16      | Trunk                  | 1                    | Admit All    | Enabled           | Disabled |                      |              |           |                              |      |
|                                           |          | 17            | FE17      | Trunk                  | 1                    | Admit All    | Enabled           | Disabled |                      |              |           |                              | -    |
| © 2014-2017 Cisco Systems, Inc. Al        | I Rights | Reserved.     |           |                        |                      |              |                   |          |                      |              |           |                              |      |

Step3. Then click Edit... to edit the interface.

| Small Business<br>CISCO SF220-24P         | 24-P                                                 | ort 10   | /100  | PoE Smart Sv | witch |           |         |          | cisco Lang | uage: English | * | Logout | Help   |
|-------------------------------------------|------------------------------------------------------|----------|-------|--------------|-------|-----------|---------|----------|------------|---------------|---|--------|--------|
| Getting Started                           |                                                      | 7        | FE7   | Trunk        | 1     | Admit All | Enabled | Disabled |            |               |   |        | •      |
| <ul> <li>Status and Statistics</li> </ul> |                                                      | 8        | FE8   | Trunk        | 1     | Admit All | Enabled | Disabled |            |               |   |        |        |
| <ul> <li>Administration</li> </ul>        |                                                      | 9        | FE9   | Trunk        | 1     | Admit All | Enabled | Disabled |            |               |   |        |        |
| <ul> <li>Port Management</li> </ul>       |                                                      | 10       | FE10  | Trunk        | 1     | Admit All | Enabled | Disabled |            |               |   |        |        |
| <ul> <li>VLAN Management</li> </ul>       |                                                      | 11       | FE11  | Trunk        | 1     | Admit All | Enabled | Disabled |            |               |   |        |        |
| Default VLAN Settings                     |                                                      | 12       | FE12  | Trunk        | 1     | Admit All | Enabled | Disabled |            |               |   |        |        |
| Create VLAN                               |                                                      | 13       | FE13  | Trunk        | 1     | Admit All | Enabled | Disabled |            |               |   |        |        |
| Port to VLAN                              |                                                      | 14       | FE14  | Trunk        | 1     | Admit All | Enabled | Disabled |            |               |   |        |        |
| Port VLAN Membership                      |                                                      | 15       | EE15  | Trunk        | 1     | Admit All | Enabled | Disabled |            |               |   |        |        |
| GVRP Settings                             |                                                      | 16       | FE16  | Trunk        | 1     | Admit All | Enabled | Disabled |            |               |   |        |        |
| Voice VLAN                                |                                                      | 17       | FE17  | Trunk        | 1     | Admit All | Enabled | Disabled |            |               |   |        |        |
| <ul> <li>Spanning Tree</li> </ul>         |                                                      | 19       | EE19  | Trunk        | 1     | Admit All | Enabled | Disabled |            |               |   |        |        |
| <ul> <li>MAC Address Tables</li> </ul>    |                                                      | 10       | EE10  | Trunk        | 1     | Admit All | Enabled | Disabled |            |               |   |        |        |
| <ul> <li>Multicast</li> </ul>             |                                                      | 19       | FE 19 | Trunk        | 1     | Admit All | Enabled | Disabled |            |               |   |        |        |
| <ul> <li>IP Configuration</li> </ul>      |                                                      | 20       | FE20  | Trunk        | 1     | Admit All | Enabled | Disabled |            |               |   |        |        |
| <ul> <li>Security</li> </ul>              |                                                      | 21       | FE21  | Trunk        | 1     | Admit All | Enabled | Disabled |            |               |   |        |        |
| <ul> <li>Access Control</li> </ul>        |                                                      | 22       | FE22  | Trunk        | 1     | Admit All | Enabled | Disabled |            |               |   |        |        |
| <ul> <li>Quality of Service</li> </ul>    |                                                      | 23       | FE23  | Trunk        | 1     | Admit All | Enabled | Disabled |            |               |   |        |        |
| ► SNMP                                    |                                                      | 24       | FE24  | Trunk        | 1     | Admit All | Enabled | Disabled |            |               |   |        |        |
|                                           | $\odot$                                              | 25       | GE1   | Trunk        | 1     | Admit All | Enabled | Disabled |            |               |   |        |        |
|                                           |                                                      | 26       | GE2   | Trunk        | 1     | Admit All | Enabled | Disabled |            |               |   |        |        |
|                                           |                                                      | Copy Set | tings | Edit         |       |           |         |          |            |               |   |        | -<br>- |
| © 2014-2017 Cisco Systems, Inc. A         | © 2014-2017 Cisco Systems, Inc. All Rights Reserved. |          |       |              |       |           |         |          |            |               |   |        |        |

Step 4. In the Interface VLAN Mode field, choose Access to configure the interface as an untagged member of a single VLAN.

| 🖹 Edit Interface Settings - | Google Chrome                                                                                 | _       |          | Х        |
|-----------------------------|-----------------------------------------------------------------------------------------------|---------|----------|----------|
| A Not secure https://       | 192.168.1.100/html/vlan_intfEdit.html?port=FE3                                                |         |          |          |
| Interface:                  | ● Port FE3 ▼ ● LAG 1 ▼                                                                        |         |          |          |
| Interface VLAN Mode:        | General<br>Access<br>Trunk<br>Dot1q-Tunnel (The switch will be in Q-in-Q mode when it has one | or more | Dot1q-Tu | unnel po |
| Administrative PVID:        | 1 (Range: 1 - 4094, Default: 1)                                                               |         |          |          |
| Frame Type:                 | <ul> <li>Admit All</li> <li>Admit Tagged Only</li> <li>Admit Untagged Only</li> </ul>         |         |          |          |
| Ingress Filtering:          | ✓ Enable                                                                                      |         |          |          |
| Uplink:                     | Enable                                                                                        |         |          |          |
| TPID:                       | 0x8100 V                                                                                      |         |          |          |
| Apply Close                 |                                                                                               |         |          | •        |

Step 5. Click Apply to save your settings.

| 🗋 Edit Interface Settings - | Google Chrome                                                                                                    | _         |         | ×        |
|-----------------------------|----------------------------------------------------------------------------------------------------|-----------|---------|----------|
| A Not secure https://       | 192.168.1.100/html/vlan_intfEdit.html?port=FE3                                                                                     |           |         |          |
| Interface:                  | ● Port FE3 ▼ ● LAG 1▼                                                                                                    |           |         |          |
| Interface VLAN Mode:        | <ul> <li>General</li> <li>Access</li> <li>Trunk</li> <li>Dot1q-Tunnel (The switch will be in Q-in-Q mode when it has on</li> </ul> | e or more | Dot1q-T | unnel po |
| Administrative PVID:        | 1 (Range: 1 - 4094, Default: 1)                                                                                                    |           |         |          |
| Frame Type:                 | <ul> <li>Admit All</li> <li>Admit Tagged Only</li> <li>Admit Untagged Only</li> </ul>                                              |           |         |          |
| Ingress Filtering:          | Enable                                                                                                    |           |         |          |
| Uplink:                     | Enable                                                                                                    |           |         |          |
| TPID:                       | 0x8100 V                                                                                                    |           |         |          |
| Apply Close                 |                                                                                                    |           |         | •        |

# Configuring Port VLAN Membership on the Switch

Once the VLANs are created, you need to assign VLANs to the ports you wish to attach.

Step 1. Log in to the web configuration and navigate to VLAN Management > Port VLAN Membership.

| Small Business<br>CISCO SF220-24P                       | 24-       | Port 10                 | )/100      | PoE Smart Sv                | vitch              |      |          |           | 🚫 Save | cisco | Language | English | ı          | •       | Logou | t About  | Help |
|---------------------------------------------------------|-----------|-------------------------|------------|-----------------------------|--------------------|------|----------|-----------|--------|-------|----------|---------|------------|---------|-------|----------|------|
| Getting Started   Status and Statistics  Administration | Po<br>F-F | rt VLAN<br>Forbidden me | Membe      | ership<br>T - Tagged member | U - Untagged mer   | nber | P - PVID | G - Guest | VLAN   |       |          |         |            |         |       |          | *    |
| Port Management                                         | Po        | ort VLAN Me             | mbership   | Table                       |                    |      |          |           |        |       |          | s       | howing 1-2 | 6 of 26 | All 🔻 | per page |      |
| VLAN Management                                         | Fil       | ter: Interface          | e Tvpe eau | als to Port V Go            |                    |      |          |           |        | _     |          | _       |            | _       |       |          | 1.1  |
| Default VLAN Settings                                   |           | Interface               | Mode       | Administrative VI ANs       | Operational VI ANs | LAG  |          |           |        |       |          |         |            |         |       |          | -    |
| Interface Settings                                      |           | FE1                     | Trunk      | 1UP                         | 1UP 100T           | LAG  |          |           |        |       |          |         |            |         |       |          |      |
| Port to VLAN                                            |           | FE2                     | Trunk      | 1UP                         | 1UP. 100T          |      |          |           |        |       |          |         |            |         |       |          |      |
| Port VLAN Membership                                    |           | FE3                     | Access     | 1UP                         | 1UP                |      |          |           |        |       |          |         |            |         |       |          |      |
| Voice VI AN                                             |           | FE4                     | Trunk      | 1UP                         | 1UP                |      |          |           |        |       |          |         |            |         |       |          |      |
| Spanning Tree                                           |           | FE5                     | Trunk      | 1UP                         | 1UP                |      |          |           |        |       |          |         |            |         |       |          |      |
| MAC Address Tables                                      |           | FE6                     | Trunk      | 1UP                         | 1UP                |      |          |           |        |       |          |         |            |         |       |          |      |
| Multicast                                               |           | FE7                     | Trunk      | 1UP                         | 1UP                |      |          |           |        |       |          |         |            |         |       |          |      |
| IP Configuration                                        |           | FE8                     | Trunk      | 1UP                         | 1UP                |      |          |           |        |       |          |         |            |         |       |          |      |
| <ul> <li>Security</li> </ul>                            |           | FE9                     | Trunk      | 1UP                         | 1UP                |      |          |           |        |       |          |         |            |         |       |          |      |
| <ul> <li>Access Control</li> </ul>                      |           | FE10                    | Trunk      | 1UP                         | 1UP                |      |          |           |        |       |          |         |            |         |       |          |      |
| Quality of Service                                      |           | FE11                    | Trunk      | 1UP                         | 1UP                |      |          |           |        |       |          |         |            |         |       |          |      |
| ► SNMP                                                  |           | FE12                    | Trunk      | 1UP                         | 1UP                |      |          |           |        |       |          |         |            |         |       |          |      |
|                                                         |           | FE13                    | Trunk      | 1UP                         | 1UP                |      |          |           |        |       |          |         |            |         |       |          |      |
|                                                         |           | FE14                    | Trunk      | 1UP                         | 1UP                |      |          |           |        |       |          |         |            |         |       |          |      |
|                                                         |           | FE15                    | Trunk      | 1UP                         | 1UP                |      |          |           |        |       |          |         |            |         |       |          |      |
| © 2014-2017 Cisco Systems Inc. A                        | Right     | FE16                    | Trunk      | 1UP                         | 1UP                |      |          |           |        |       |          |         |            |         | _     |          |      |

Step 2. In the Port VLAN Membership Table, select the interface that you want to configure the VLAN membership. In this example, we will be configuring the Raspberry Pi (Port: FE3) to be on VLAN 100.

Note: Any voice devices will already be configured to the voice VLAN that you have selected in the <u>Setting Up Voice VLAN on the Switch</u> section.

| Small Business<br>CISCO SF220-24P         | 24-Port 1(       | D/100 I    | PoE Smart Sv         | vitch             |      |          |                | cisco | Language: | English | ·             | Logou | t About  | Help |
|-------------------------------------------|------------------|------------|----------------------|-------------------|------|----------|----------------|-------|-----------|---------|---------------|-------|----------|------|
| Getting Started                           | Port VI AN       | Membe      | ership               |                   |      |          |                |       |           |         |               |       |          | ^    |
| <ul> <li>Status and Statistics</li> </ul> |                  |            |                      |                   |      |          |                |       |           |         |               |       |          |      |
| <ul> <li>Administration</li> </ul>        | F - Forbidden m  | ember      | I - lagged member    | U - Untagged me   | mber | P - PVID | G - Guest VLAN |       |           |         |               |       |          |      |
| <ul> <li>Port Management</li> </ul>       | Port VLAN Me     | embership  | Table                |                   |      |          |                |       |           | Showir  | ng 1-26 of 26 | All 🔻 | per page |      |
| <ul> <li>VLAN Management</li> </ul>       | Filter: Interfac | e Type equ | als to Port 🔻 Go     |                   |      |          |                |       |           |         |               |       |          |      |
| Default VLAN Settings                     |                  |            |                      |                   |      |          |                |       |           |         |               |       |          | -    |
| Create VLAN                               | Interface        | Mode       | Administrative VLANs | Operational VLANs | LAG  |          |                |       |           |         |               |       |          | -    |
| Rort to VLAN                              | FE1              | Trunk      | 1UP                  | 1UP, 100T         |      |          |                |       |           |         |               |       |          |      |
| Port VLAN Membership                      | FE2              | Trunk      | 1UP                  | 1UP, 100T         |      |          |                |       |           |         |               |       |          |      |
| GVRP Settings                             | FE3              | Access     | 1UP                  | 1UP               |      |          |                |       |           |         |               |       |          |      |
| Voice VLAN                                | 🔵 FE4            | Trunk      | 1UP                  | 1UP               |      |          |                |       |           |         |               |       |          |      |
| Spanning Tree                             | FE5              | Trunk      | 1UP                  | 1UP               |      |          |                |       |           |         |               |       |          |      |
| MAC Address Tables                        | FE6              | Trunk      | 1UP                  | 1UP               |      |          |                |       |           |         |               |       |          |      |
| <ul> <li>Multicast</li> </ul>             | FE7              | Trunk      | 1UP                  | 1UP               |      |          |                |       |           |         |               |       |          |      |
| <ul> <li>IP Configuration</li> </ul>      | FE8              | Trunk      | 1UP                  | 1UP               |      |          |                |       |           |         |               |       |          |      |
| <ul> <li>Security</li> </ul>              | 🔵 FE9            | Trunk      | 1UP                  | 1UP               |      |          |                |       |           |         |               |       |          |      |
| <ul> <li>Access Control</li> </ul>        | FE10             | Trunk      | 1UP                  | 1UP               |      |          |                |       |           |         |               |       |          |      |
| <ul> <li>Quality of Service</li> </ul>    | FE11             | Trunk      | 1UP                  | 1UP               |      |          |                |       |           |         |               |       |          |      |
| ▶ SNMP                                    | FE12             | Trunk      | 1UP                  | 1UP               |      |          |                |       |           |         |               |       |          |      |
|                                           | FE13             | Trunk      | 1UP                  | 1UP               |      |          |                |       |           |         |               |       |          |      |
|                                           | — FE14           | Trunk      | 1UP                  | 1UP               |      |          |                |       |           |         |               |       |          |      |
|                                           | FE15             | Trunk      | 1UP                  | 1UP               |      |          |                |       |           |         |               |       |          |      |
|                                           | FE16             | Trunk      | 1UP                  | 1UP               |      |          |                |       |           |         |               |       |          | -    |
| © 2014-2017 Cisco Systems, Inc. Al        | Rights Reserved. |            |                      |                   |      |          |                |       |           |         |               |       |          |      |

Step 3. Click Join VLAN... to modify the port that you want to configure VLANs.

| Small Business<br>CISCO SF220-24P         | 24-      | Port 10     | )/100 Po | oE Smart Swi      | tch                 |          |                | cisco Language: English | T | Logout | About | Help |
|-------------------------------------------|----------|-------------|----------|-------------------|---------------------|----------|----------------|-------------------------|---|--------|-------|------|
| Getting Started                           |          | EE8         | Trunk    | 1UP               | 1UP                 |          |                |                         |   |        |       | •    |
| <ul> <li>Status and Statistics</li> </ul> |          | FE9         | Trunk    | 1UP               | 1UP                 |          |                |                         |   |        |       |      |
| <ul> <li>Administration</li> </ul>        |          | FE10        | Trunk    | 111P              | 111P                |          |                |                         |   |        |       |      |
| <ul> <li>Port Management</li> </ul>       |          | FE11        | Trunk    | 1110              | 1110                |          |                |                         |   |        |       |      |
| <ul> <li>VLAN Management</li> </ul>       |          | FE 10       | Trunk    | 100               | 100                 |          |                |                         |   |        |       |      |
| Default VLAN Settings                     |          | FE12        | Trunk    | 100               | 100                 |          |                |                         |   |        |       |      |
| Create VLAN                               |          | FEIJ        | Trunk    | IUP               | IUP                 |          |                |                         |   |        |       |      |
| Interface Settings                        |          | FE14        | Trunk    | 10P               | 10P                 |          |                |                         |   |        |       |      |
| Port to VLAN                              |          | FE15        | Trunk    | 10P               | 10P                 |          |                |                         |   |        |       |      |
| GVRP Settings                             |          | FE16        | Trunk    | 10P               | 10P                 |          |                |                         |   |        |       |      |
| Voice VLAN                                |          | FE17        | Trunk    | 1UP               | 1UP                 |          |                |                         |   |        |       |      |
| Spanning Tree                             |          | FE18        | Trunk    | 1UP               | 1UP                 |          |                |                         |   |        |       |      |
| MAC Address Tables                        |          | FE19        | Trunk    | 1UP               | 1UP                 |          |                |                         |   |        |       |      |
| <ul> <li>Multicast</li> </ul>             |          | FE20        | Trunk    | 1UP               | 1UP                 |          |                |                         |   |        |       |      |
| <ul> <li>IP Configuration</li> </ul>      |          | FE21        | Trunk    | 1UP               | 1UP                 |          |                |                         |   |        |       |      |
| <ul> <li>Security</li> </ul>              |          | FE22        | Trunk    | 1UP               | 1UP                 |          |                |                         |   |        |       |      |
| <ul> <li>Access Control</li> </ul>        |          | FE23        | Trunk    | 1UP               | 1UP                 |          |                |                         |   |        |       |      |
| <ul> <li>Quality of Service</li> </ul>    |          | FE24        | Trunk    | 1UP               | 1UP                 |          |                |                         |   |        |       |      |
| ▶ SNMP                                    |          | GE1         | Trunk    | 1UP               | 1UP                 |          |                |                         |   |        |       |      |
|                                           |          | GE2         | Trunk    | 1UP               | 1UP                 |          |                |                         |   |        |       |      |
|                                           | J        | bin VLAN)   | Details  |                   |                     |          |                |                         |   |        |       |      |
|                                           | F - F    | orbidden me | ember    | T - Tagged member | U - Untagged member | P - PVID | G - Guest VLAN |                         |   |        |       | -    |
| © 2014-2017 Cisco Systems, Inc. Al        | ll Right | s Reserved. |          |                   |                     |          |                |                         |   |        |       |      |

Step 4. Select 1UP and click the < to remove VLAN 1 from the interface in the Select VLAN section. Only 1 untagged VLAN can be added to the interface when it is an access port.

| 🗅 Join VLAN - Google Chrome                                                            | _ | × |
|----------------------------------------------------------------------------------------|---|---|
| ▲ Not secure https://192.168.1.100/html/vlan_portMembershipEdit.html?port=FE3          |   |   |
|                                                                                        |   |   |
| Interface:   Port FE3  LAG 1                                                           |   |   |
| Mode: Access                                                                           |   |   |
| Select VLAN:                                                                           |   |   |
|                                                                                        |   |   |
| F - Forbidden member, T - Tagged member, U - Untagged member, P - PVID, G - Guest VLAN |   |   |
| Tagging: Forbidden<br>Excluded<br>Tagged<br>Untagged                                   |   |   |
| PVID                                                                                   |   |   |
| Apply Close                                                                            |   |   |
|                                                                                        |   |   |
|                                                                                        |   |   |
|                                                                                        |   |   |
|                                                                                        |   |   |
|                                                                                        |   |   |
|                                                                                        |   |   |

Step 5. Select 100 and click > to add the untagged VLAN to the interface.

| 🗋 Join VLAN - Google Chrome                                                                                                    | _ | × |
|----------------------------------------------------------------------------------------------------|---|---|
| ▲ Not secure https://192.168.1.100/html/vlan_portMembershipEdit.html?port=FE3                                                                                                    |   |   |
| Interface:   Port FE3  LAG  I                                                                                                    |   |   |
| Mode: Access                                                                                                    |   |   |
| Select VLAN:                                                                                                    |   |   |
| 1       1         Image: Construction of the second state of the second state of |   |   |
|                                                                                                    |   |   |
| Excluded<br>Tagged<br>Untagged                                                                                                    |   |   |
| PVID                                                                                                    |   |   |
| Apply Close                                                                                                    |   |   |

Step 6. Click Apply to save your settings.

| 🗋 Join VLAN - Google Chrome                                                                                                    | _ | Х |
|----------------------------------------------------------------------------------------------------|---|---|
| <b>A</b> Not secure https://192.168.1.100/html/vlan_portMembershipEdit.html?port=FE3                                                                                                    |   |   |
| Interface:   Port FE3  LAG 1                                                                                                    |   |   |
| Mode: Access                                                                                                    |   |   |
| Select VLAN:                                                                                                    |   |   |
| 200       1       Image: Construction of the second second |   |   |
| Tagging: Forbidden                                                                                                    |   |   |
| Excluded                                                                                                    |   |   |
| Untagged                                                                                                    |   |   |
| PVID                                                                                                    |   |   |
| Apply Close                                                                                                    |   |   |

Step 7. Select the Interface port that is connected to the router in the Interface field. In this example, port GE1 is selected.

| Din VLAN - Google Chrome -                                                                                                    |       |        | $\times$ |
|----------------------------------------------------------------------------------------------------|-------|--------|----------|
| ▲ Not secure https://192.168.1.100/html/vlan_portMembershipEdit.html?port=FE3                                                                                                    |       |        |          |
| Success. To permanently save the configuration, go to the Copy/Save Configuration page or cli icon.                                                                                                    | ck th | e Save |          |
| Interface:  OPORT GE1                                                                                                    |       |        |          |
| Mode: Trunk                                                                                                    |       |        |          |
| Select VLAN:                                                                                                    |       |        |          |
| 100       10P         200       Image: Comparison of the second second sec |       |        |          |
| Tagging: Forbidden<br>Excluded<br>Tagged<br>Untagged<br>PVID                                                                                                    |       |        |          |
| Apply Close                                                                                                    |       |        |          |
|                                                                                                    |       |        |          |

Step 8. Choose the VLAN that will be added to the selected interface and then click > to add them in the Select VLAN section. In this example, we will be selecting VLAN 100 and 200.

| 🗋 Join VLAN - G                                                                                                | oogle Chrome —                                                                                                    |  | × |  |  |  |  |  |
|----------------------------------------------------------------------------------------------------|----------------------------------------------------------------------------------------------------|--|---|--|--|--|--|--|
| A Not secure                                                                                                   | https://192.168.1.100/html/vlan_portMembershipEdit.html?port=FE3                                                                                                    |  |   |  |  |  |  |  |
| Success. To permanently save the configuration, go to the Copy/Save Configuration page or click the Save icon. |                                                                                                    |  |   |  |  |  |  |  |
| Interface:                                                                                                    | ● Port GE1 ▼ □ LAG 1 ▼                                                                                                    |  |   |  |  |  |  |  |
| Mode:                                                                                                    | Trunk                                                                                                    |  |   |  |  |  |  |  |
| Select VLAN:                                                                                                   |                                                                                                    |  |   |  |  |  |  |  |
| E - Eorbidden m                                                                                                | IUP       Image: Second second se |  |   |  |  |  |  |  |
| Tagging:                                                                                                    | Forbidden                                                                                                    |  |   |  |  |  |  |  |
|                                                                                                    |                                                                                                    |  |   |  |  |  |  |  |
|                                                                                                    | <ul> <li>Untagged</li> </ul>                                                                                                    |  |   |  |  |  |  |  |
|                                                                                                    | PVID                                                                                                    |  |   |  |  |  |  |  |
| Apply                                                                                                    | Close                                                                                                    |  |   |  |  |  |  |  |

Step 9. Click Apply to save your settings.

Note: A reboot on the IP phones may be required in order for the IP address to change to the correct subnet.

## Changing IP Address of Raspberry Pi to be on a Different Subnet

Step 1. Connect to your Raspberry Pi by Secure Shell (SSH) or connect your Raspberry Pi to a computer monitor. In this example, we will be using SSH to configure the Raspberry Pi.

Note: The port on the switch for your computer/laptop will need to be on the same VLAN as the Raspberry Pi and configured as an access port when setting up interface settings. Please see <u>Configuring Interface Settings on a Switch</u> and <u>Configuring Port VLAN</u> <u>Membership on the Switch</u> section of this article to review. Make sure that your IP address is on the same network as your Raspberry Pi in order to SSH into it. If your device is not on the same network as the Raspberry Pi, use a static IP address and manually change your IP address to be on the same network or you can type in the command ipconfig /release and ipconfig/renew in the command prompt to obtain a new IP address. SSH clients may vary depending on your operating system. In this example, PuTTY was used to SSH into the Raspberry Pi. For more details about SSH, click <u>here</u>.

| PuTTY Configuration                                                                                                    |                                                                                                    | ×                                                                 |
|----------------------------------------------------------------------------------------------------|----------------------------------------------------------------------------------------------------|-------------------------------------------------------------------|
| Category:                                                                                                    |                                                                                                    |                                                                   |
| <ul> <li>Session         <ul> <li>Logging</li> <li>Terminal</li> <li>Keyboard</li> <li>Bell</li> <li>Features</li> </ul> </li> <li>Window         <ul> <li>Appearance</li> <li>Behaviour</li> <li>Translation</li> <li>Selection</li> <li>Colours</li> </ul> </li> <li>Connection         <ul> <li>Data</li> <li>Proxy</li> <li>Telnet</li> <li>Rlogin</li> <li>SSH</li> <li>Serial</li> </ul> </li> </ul> | Basic options for your PuTTY se<br>Specify the destination you want to connect<br>Host Name (or IP address)<br>Connection type:<br>Raw Telnet Rlogin SSH<br>Load, save or delete a stored session<br>Saved Sessions<br>Default Settings | ession<br>et to<br>Port<br>22<br>Serial<br>Load<br>Save<br>Delete |
|                                                                                                    | Close window on exit:<br>Always Never Only on c                                                                                                    | lean exit                                                         |
| About                                                                                                    | Open                                                                                                    | Cancel                                                            |

Step 2. Type in the IP address of your Raspberry Pi in the Host Name (or IP address) field. In this example, 192.168.1.10 is entered.

Note: You can use DHCP table in the router to find the address of the Raspberry Pi. In this document, this Raspberry Pi was preconfigured to have a static IP address.

|                                                                                                    |                                                                                                    | ×                                                                  |
|----------------------------------------------------------------------------------------------------|----------------------------------------------------------------------------------------------------|--------------------------------------------------------------------|
|                                                                                                    |                                                                                                    | ~                                                                  |
| Category:<br>Session<br>Logging<br>Terminal<br>Keyboard<br>Bell<br>Features<br>Window<br>Appearance<br>Behaviour<br>Translation<br>Selection<br>Colours<br>Connection<br>Data<br>Proxy<br>Telnet<br>Rlogin<br>SSH<br>Serial | Basic options for your PuTTY see<br>Specify the destination you want to connect<br>Host Name (or IP address)<br>192.168.1.10<br>Connection type:<br>Raw Telnet Rlogin SSH<br>Load, save or delete a stored session<br>Saved Sessions<br>Default Settings<br>Close window on exit: | ssion<br>t to<br>Port<br>22<br>() Serial<br>Load<br>Save<br>Delete |
|                                                                                                    | Always Never Only on cle                                                                                                    | ean exit                                                           |
|                                                                                                    |                                                                                                    |                                                                    |
| About                                                                                                    | Open                                                                                                    | Cancel                                                             |

Step 3. Enter 22 as the port number in the Port field. Port 22 is the standard port for SSH protocol.

| PuTTY Configuration                                                                                                    |                                                                                                    | ×                                       |
|----------------------------------------------------------------------------------------------------|----------------------------------------------------------------------------------------------------|-----------------------------------------|
| Category:                                                                                                    |                                                                                                    |                                         |
| <ul> <li>Session</li> <li>Logging</li> <li>Terminal</li> <li>Keyboard</li> <li>Bell</li> <li>Features</li> <li>Window</li> <li>Appearance</li> <li>Behaviour</li> <li>Translation</li> <li>Selection</li> <li>Colours</li> <li>Connection</li> <li>Data</li> <li>Proxy</li> <li>Telnet</li> <li>Rlogin</li> <li>SSH</li> <li>Serial</li> </ul> | Basic options for your PuTTY set<br>Specify the destination you want to connect<br>Host Name (or IP address)<br>192.168.1.10<br>Connection type:<br>O Raw O Telnet O Rlogin O SSH<br>Load, save or delete a stored session | ssion<br>t to<br>Port<br>22<br>O Serial |
|                                                                                                    | Saved Sessions Default Settings                                                                                                    | Load<br>Save<br>Delete                  |
|                                                                                                    | Close window on exit:<br>Always Never Only on cl                                                                                                    | ean exit                                |
| About                                                                                                    | Open                                                                                                    | Cancel                                  |

Step 4. In the Connection type: section, click the SSH radio button to choose SSH as your method of connection with the switch. Then click Open to start the session.

| PuTTY Configuration                                                                                                    |                                                                                                    | ×                                     |
|----------------------------------------------------------------------------------------------------|----------------------------------------------------------------------------------------------------|---------------------------------------|
| Category:                                                                                                    |                                                                                                    |                                       |
| <ul> <li>Session</li> <li>Logging</li> <li>Terminal</li> <li>Keyboard</li> <li>Bell</li> <li>Features</li> <li>Window</li> <li>Appearance</li> <li>Behaviour</li> <li>Translation</li> <li>Selection</li> <li>Colours</li> <li>Connection</li> <li>Data</li> <li>Proxy</li> <li>Telnet</li> <li>Rlogin</li> <li>SSH</li> <li>Serial</li> </ul> | Basic options for your PuTTY set<br>Specify the destination you want to connect<br>Host Name (or IP address)<br>192.168.1.10<br>Connection type:<br>Raw Telnet Rlogin SSH | ssion<br>t to<br>Port<br>22<br>Serial |
|                                                                                                    | Saved Sessions                                                                                                    | Load<br>Save<br>Delete                |
|                                                                                                    | Close window on exit:<br>Always Never Only on clean exit                                                                                                    |                                       |
| About                                                                                                    | Open                                                                                                    | Cancel                                |

Step 5. Enter the username and password of the RasPBX in the login as and password field.

Note: The default user: root and the default password: raspberry

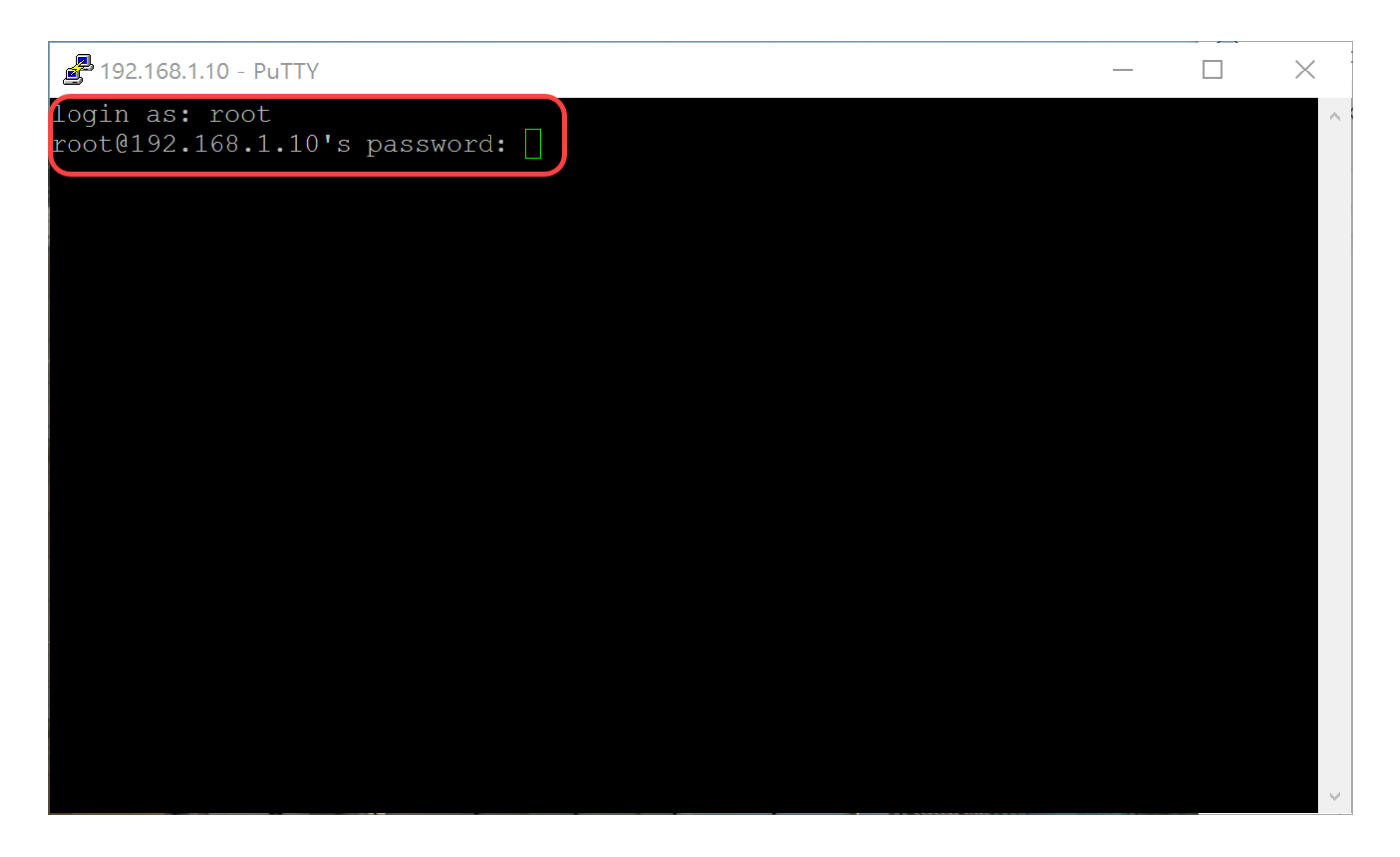

Step 6. To change the IP address of your Ethernet to be a static IP address, type in ifconfig eth0 [IP address] netmask [netmask]. In this example, we will be using 192.168.3.10 and the netmask of 255.255.255.0

ifconfig eth0 192.168.3.10 netmask 255.255.255.0

Note: You will be disconnected from the session when you change the IP address. In order to connect back to the Raspberry Pi, your computer/laptop needs to be on the same subnet as the Raspberry Pi (192.168.3.x).

| 🛃 192.168.3.10 - PuTTY                                                               |                                                                                                    | _                            |            | $\times$ |
|--------------------------------------------------------------------------------------|----------------------------------------------------------------------------------------------------|------------------------------|------------|----------|
| Linux raspbx 4.9.59                                                                  | -v7+ #1047 SMP Sun Oct 29 12:19:23 GMT 2017                                                                                               | armv7l                       |            | ^        |
| Welcome to RasPBX -                                                                  | Asterisk for Raspberry Pi                                                                                                    |                              |            |          |
| RasPBX is based on<br>system are free sof<br>described in the in                     | Debian. The programs included with the Debi<br>tware; the exact distribution terms for eac<br>dividual files in /usr/share/doc/*/copyrigh | an GNU/Li<br>h program<br>t. | nux<br>are |          |
| RasPBX comes with ABSOLUTELY NO WARRANTY, to the extent permitted by applicable law. |                                                                                                    |                              |            |          |
| List of RasPBX spec                                                                  | ific commands:                                                                                                    |                              |            |          |
| raspbx-upgrade                                                                       | Keep your system up to date with the lates                                                                                                | t add-ons                    | and        |          |
| configure-timezone<br>install-fax                                                    | Set timezone for both system and PHP<br>Install HvlaFAX                                                                                   |                              |            |          |
| add-fax-extension<br>install-fail2ban                                                | Add additional fax extension for use with<br>Install Fail2Ban for additional security                                                     | HylaFAX                      |            |          |
| install-dongle<br>raspbx-backup                                                      | Install GSM/3G calling capability with cha<br>Backup your complete system to an image fi                                                  | n_dongle<br>le               |            |          |
| Last login: Mon Dec                                                                  | 18 19:56:37 2017 from 192.168.1.151                                                                                                    |                              |            |          |
| rool@raspbx:~#(11co                                                                  | niig einu 192.168.3.10 netmask 255.255.255.                                                                                               |                              |            |          |

Step 7. Connect back to your Raspberry Pi using the static IP address that was configured in step 6. In this example, we use 192.168.3.10 to connect back.

Note: Make sure that your computer/laptop is on the same subnet as the Raspberry Pi as well as the VLAN. If your computer/laptop is on the same VLAN as the Raspberry Pi and you don't have the correct IP address, you can go to your command prompt and type in ipconfig /release and then ipconfig /renew to request a new IP address or you can configure your device to have a static IP address in the Ethernet properties.

| PuTTY Configuration                                                                                                    |                                                                                                    | ×                                                               |
|----------------------------------------------------------------------------------------------------|----------------------------------------------------------------------------------------------------|-----------------------------------------------------------------|
| Category:                                                                                                    |                                                                                                    |                                                                 |
| Category:<br>Session<br>Logging<br>Terminal<br>Keyboard<br>Bell<br>Features<br>Window<br>Appearance<br>Behaviour<br>Translation<br>Selection<br>Colours<br>Connection<br>Data<br>Proxy<br>Telnet<br>Rlogin<br>SSH | Basic options for your PuTTY ses<br>Specify the destination you want to connect<br>Host Name (or IP address)<br>192.168.3.10<br>Connection type: | ssion<br>to<br>Port<br>22<br>O Serial<br>Load<br>Save<br>Delete |
| About                                                                                                    | Close window on exit:<br>Always Never  Only on cle                                                                                               | ean exit<br>Cancel                                              |

Step 8. In the command line, type in route add default gw [Router IP address of subnet] to add a default gateway.

Note: you can use the command route to see the routing table.

route add default gw 192.168.3.1

| 🛃 192.168.3.10 - PuTTY                                                                                                    |                                                                                                    | _               |     | × |
|----------------------------------------------------------------------------------------------------|----------------------------------------------------------------------------------------------------|-----------------|-----|---|
| Linux raspbx 4.9.59                                                                                                    | -v7+ #1047 SMP Sun Oct 29 12:19:23 GMT 2017 at                                                                                                    | rmv7l           |     | ^ |
| Welcome to RasPBX -                                                                                                    | Asterisk for Raspberry Pi                                                                                                    |                 |     |   |
| RasPBX is based on Debian. The programs included with the Debian GNU/Linux<br>system are free software; the exact distribution terms for each program are<br>described in the individual files in /usr/share/doc/*/copyright. |                                                                                                    |                 |     |   |
| RasPBX comes with ABSOLUTELY NO WARRANTY, to the extent permitted by applicable law.                                                                                                    |                                                                                                    |                 |     |   |
| List of RasPBX spec                                                                                                    | ific commands:                                                                                                    |                 |     |   |
| raspbx-upgrade                                                                                                    | Keep your system up to date with the latest a security fixes                                                                                                    | add-ons         | and |   |
| configure-timezone                                                                                                    | Set timezone for both system and PHP                                                                                                    |                 |     |   |
| add-fax-extension<br>install-fail2ban<br>install-dongle<br>raspbx-backup                                                                                                    | Add additional fax extension for use with Hy<br>Install Fail2Ban for additional security<br>Install GSM/3G calling capability with chan of<br>Backup your complete system to an image file | laFAX<br>dongle |     |   |
| Last login: Mon Dec                                                                                                    | 18 14:45:13 2017 from 192.168.3.102                                                                                                    |                 |     |   |
| rooteraspox:~# route add deraurt dw 192.108.3.1                                                                                                    |                                                                                                    | ~               |     |   |

# Conclusion

You should now have successfully set up a basic voice network. To verify this, pick up one of the SPA/MPP phones and you should hear a dial tone. In this document, one of the SPA/MPP phones has the extension 1002 and the other one has 1003. You should be able to call the extension 1003 when using extension 1002 SPA/MPP phone.

#### 关于此翻译

思科采用人工翻译与机器翻译相结合的方式将此文档翻译成不同语言,希望全球的用户都能通过各 自的语言得到支持性的内容。

请注意:即使是最好的机器翻译,其准确度也不及专业翻译人员的水平。

Cisco Systems, Inc. 对于翻译的准确性不承担任何责任,并建议您总是参考英文原始文档(已提供 链接)。